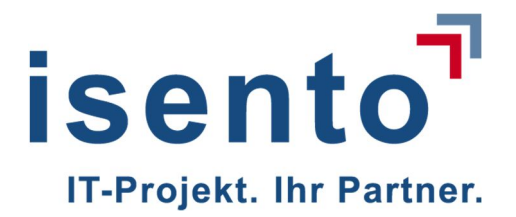

# Benutzerdokumentation KaVKA – 42 BV

Betreiber

Version 1.2

isento GmbH | Fürther Straße 212 | 90429 Nürnberg

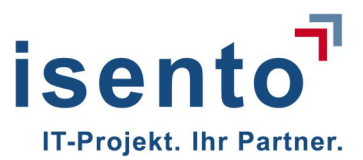

| Historie der Benutzerdokumentation |            |                                                                     |                      |  |  |
|------------------------------------|------------|---------------------------------------------------------------------|----------------------|--|--|
| Version                            | Datum      | Status / Änderungen                                                 | Autor                |  |  |
| 0.1                                | 19.04.2018 | Benutzerdokumentation Betreiber-Anwender /<br>Landes-Admin erstellt | Michael Frömmel      |  |  |
| 0.2                                | 19.04.2018 | Layout und Fehlerprüfung                                            | Margrit Maria Haupts |  |  |
| 0.3                                | 19.04.2018 | Erweiterung der Benutzerdokumentation um Behörden-Anwender          | Michael Frömmel      |  |  |
| 0.4                                | 20.4.2018  | Screenshot ausgetauscht                                             | Dr. Shota Okujava    |  |  |
| 0.5                                | 23.04.2018 | Erweiterung um Landes-Admin & Behörden-<br>Anwender Zugangsdaten    | Michael Frömmel      |  |  |
| 0.6                                | 09.05.2018 | Redaktionelle Änderungen Kap. 2                                     | Margrit Maria Haupts |  |  |
| 0.7                                | 29.5.2018  | Aktualisierung nach weiterer Umsetzung                              | Margrit Maria Haupts |  |  |
| 0.8                                | 08.06.2018 | Komplettüberarbeitung                                               | Margrit Maria Haupts |  |  |
| 0.9                                | 14.06.2018 | Teilung nach Aufgabe, Ergänzen neuer<br>Screenshots                 | Margrit Maria Haupts |  |  |
| 1.0                                | 18.06.2018 | Kapitel 3.1 und 3.2 überarbeitet                                    | Karsten Jaeger       |  |  |
| 1.1                                | 28.06.2018 | Kapitel 1.4 überarbeitet                                            | Margrit Maria Haupts |  |  |
| 1.2                                | 04.07.2018 | Fehlerkorrektur                                                     | Corina Seidl         |  |  |

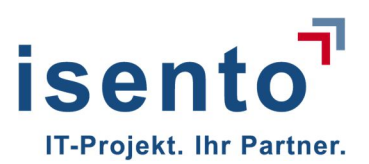

# Inhalt

| 1                  | Betreiber-Anwender4                                                                          |
|--------------------|----------------------------------------------------------------------------------------------|
| 1.1                | Allgemeine Informationen 4                                                                   |
| 1.2                | Neuer Benutzer                                                                               |
| 1.2.1              | Betreiberdaten eingeben                                                                      |
| 1.2.2              | Password ändern                                                                              |
| 1.3                | Stellvertreter anlegen                                                                       |
| 1.4                | Prüflabor verwalten                                                                          |
| 2                  | Anzeigen nach § 1316                                                                         |
| 2.1                | Arbeitsstätten anlegen                                                                       |
| 2.2                | Anlage anlegen                                                                               |
| 3                  | Veränderungen anzeigen                                                                       |
| 3.1                | Betreiberwechsel anzeigen - abgebender Betreiber                                             |
| 3.1.1              | Scenario 1: eine Arbeitsstätte wird vollständig übertragen 24                                |
| 3.1.2<br>Betreiber | Scenario 2: Arbeitsstätte mit mehreren Anlagen - nur ein Teil der Anlagen wechselt den<br>26 |
| 3.2                | Betreiberwechsel anzeigen - neuer Betreiber                                                  |
| 3.3                | Anlage stilllegen                                                                            |
| 3.4                | Arbeitsstätten löschen                                                                       |
| 4                  | Meldungen nach §10 S. 1 Nr. 1 und 236                                                        |
| 4.1                | Ein Meldung nach § 10 S. 1 erstellen                                                         |
| 4.2                | Meldungen nach §10 S. 1 Nr. 2 anzeigen 40                                                    |
| 5                  | Mitteilungen nach § 1443                                                                     |

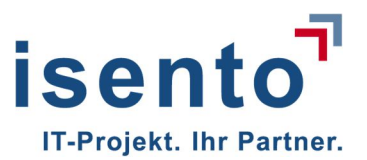

| 5.1   | Ergebnisse zu Sachverständigenprüfungen nach §14 (1) anzeigen | 43 |
|-------|---------------------------------------------------------------|----|
| 5.1.1 | Sachverständigen einladen zum Upload                          | 43 |
| 5.1.2 | Upload erfolgt durch Betreiber                                | 46 |

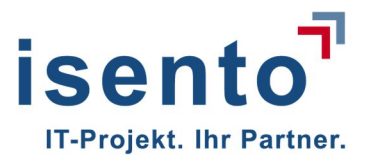

## 1 Betreiber-Anwender

#### 1.1 Allgemeine Informationen

KaVKA ist eine Anwendung die im Browser läuft. Sie sollten dazu die neueste Version des Internet Explorers oder Firefox nutzen.

Mit Eingabe der URL öffnet sich das Fenster, in dem Sie sich mit E-Mailadresse und Passwort in der Anwendung anmelden.

Für bitte verwenden Sie folgende URL: http://kavka.bund.de

#### 1.2 Neuer Benutzer

Sie melden sich zum ersten Mal an? Dann klicken sie bitte auf **Registrieren** und registrieren sich für die Anwendung.

| SELF-SERV                | ICE-PORTAL 42. BIMSCHV                    | Deutsch v |                              |  |
|--------------------------|-------------------------------------------|-----------|------------------------------|--|
| Benutzername<br>Passwort |                                           |           | Neuer Benutzer? Registrieren |  |
|                          | Angemeldet bleiben<br>Passwort vergessen? | Anmelden  |                              |  |
|                          |                                           |           |                              |  |

Vergeben Sie einen Benutzernamen und ein Passwort. Der Benutzername muss mindestens 8 Zeichen lang sein.

Vergessen Sie nicht den Haken, bei "ich bin kein Roboter".

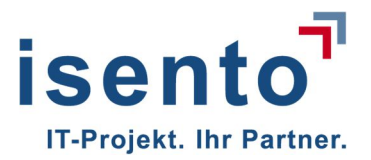

| SELE-SERVICE-PORTAL & Maria     Nomane     Naria     Addiana     Heinspiel     Andra     Beswort     Maria     Paswort     Basswort beratigen     Image: Contract Contract C |                          |                                                                                                    |  |
|----------------------------------------------------------------------------------------------------|--------------------------|----------------------------------------------------------------------------------------------------|--|
| Vorname Maria   Nachname Heimspiel   E-Mal mitglisento.de   Benutzername MariaH   Paswort Maria   Das Passort muss mindestens aus 8 Zeichen bestehen und min, einen Größbuchstaben sowie min. ein Sonderzeichen enthalten.   Passwort beytetigen   Forswort beytetigen        Christer States        Registrieren                                                                                                    | SELF-SERVICE-PC          | RTAL 4.2. BIMSCHV Deutsch v                                                                                                  |  |
| Vorname Maria   Nachname Heimspiel   E-Mail mh@isento.de   Benutzername MariaH   Passwort Sas Passwort muss mindestens aus 8 Zeichen bestehen und min. einen Großbuchstaben sowie min. ein Sonderzeichen enthalten.   Passwort beträtigen Immediateurs und Sonderzeichen enthalten.                                                                                                    |                          |                                                                                                    |  |
| Nachname Heimspiel   E-Mail mh@isento.de   Benutzername MariaH   Passwort •   Das Passwort muss mindestens aus 8 Zeichen bestehen und min. einen Großbuchstaben sowie min. ein Sonderzeichen enthalten.   Passwort bertätigen     •              •            •               •                   •                                                                                                    <                                                                                                    | Vorname                  | Maria                                                                                                    |  |
| E-Mail mh@isento.de   Benutzername MariaH   Passwort                                                                                                    | Nachname                 | Heimspiel                                                                                                    |  |
| Benutzername       MariaH         Passwort       □         Das Passwort nuss mindestens aus 8 Zeichen bestehen und min. einen Großbuchstaben sowie min. ein Sonderzeichen enthalten.       □         Passwort beträtigen       □         ✓ Lob bin kein Roboter.       □         ✓ Lob bin kein Roboter.       □         ✓ Lob bin kein Roboter.       □         ✓ Lot karr Anmeldung       ■         ✓ Lot karr Anmeldung       ■                                                                                                    | E-Mail                   | mh@isento.de                                                                                                    |  |
| Passwort   Das Passwort muss mindestens aus 8 Zeichen bestehen und min. einen Großbuchstaben sowie min. ein Sonderzeichen enthalten.   Passwort bertätigen    Ich bin kein Roboter.   Ich bin kein Roboter.   Ich bin kein Roboter.   Passwort Dertätigen    Ich bin kein Roboter.   Passwort Bertätigen    Ich bin kein Roboter.   Passwort Bertätigen    Ich bin kein Roboter.   Passwort Bertätigen    Ich bin kein Roboter.   Passwort Bertätigen    Ich bin kein Roboter.   Passwort Bertätigen    Ich bin kein Roboter.   Passwort Bertätigen    Ich bin kein Roboter.   Passwort Bertätigen    Ich bin kein Roboter.   Passwort Bertätigen    Ich bin kein Roboter.   Passwort Bertätigen    Ich bin kein Roboter.   Passwort Bertätigen  Passwort Bertätigen  Passwort Bertätige                                                                                                    | Benutzername             | MariaH                                                                                                    |  |
| Passwort berkätigen                                                                                                    | Passwort                 | Das Passwort muss mindestens aus 8 Zeichen bestehen und min. einen<br>Großbuchstaben sowie min. ein Sonderzeichen enthalten. |  |
| Ich bin kein<br>Roboter.       Derschutzerbläung-<br>Netzungsbedrgungen       « Zurück zur Anmeldung                                                                                                    | Passwort bertätigen      |                                                                                                    |  |
| « Zurück zur Anmeldung Registrieren                                                                                                    | Ich bin kein<br>Roboter. |                                                                                                    |  |
|                                                                                                    |                          | « Zurück zur Anmeldung Registrieren                                                                                          |  |

Sie werden darum gebeten eine einfache Aufgabe zu lösen. Damit stellt das System sicher, dass sich kein Spamroboter registrieren möchte. Unnötige und unerwünschte Spamnachrichten werden sollen auf diesen Weg vermieden werden.

Der Betreiber der Website keinen Einfluss darauf, ob Sie einige Aufgaben lösen müssen und wieviel. Es Das Lösen der Aufgabe/n ist nur beim ersten Anlegen Ihres Accounts notwendig. Später werden sie sich lediglich mit Ihrem Benutzernamen und Ihrer E-Mailadresse einloggen.

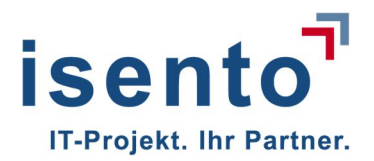

| SELF-SERVICE-       | PORTAL 42. BIMSCHV                                                                                                    |
|---------------------|----------------------------------------------------------------------------------------------------|
|                     |                                                                                                    |
| 🖲 Benutzername exis | tiert bereits.                                                                                                    |
| Vorname             | Klaus                                                                                                    |
| Nachname            | Meier                                                                                                    |
| E-Mail              | mh@isento.de                                                                                                    |
|                     | Der Benutzername muss aus mindestens 8 Zeichen bestehen.                                                                     |
| Passwort            |                                                                                                    |
|                     | Das Passwort muss mindestens aus 8 Zeichen bestehen und min. einen<br>Großbuchstaben sowie min. ein Sonderzeichen enthalten. |
| Passwort bestätigen |                                                                                                    |

Da ein Benutzername in der Anwendung einmalig sein muss, können Sie darauf hingewiesen werden, dass der Name schon im System vergeben ist. Wählen sie dann einen anderen Namen z.B. eine Kombination aus Vor- und Zunamen mit Ziffern oder Sonderzeichen.

| EN    |                                                                                          |
|-------|------------------------------------------------------------------------------------------|
| E-1   | VIAIL VERIFIZIEREN                                                                       |
|       |                                                                                          |
|       | Sie müssen ihre E-Mail Adresse verifizieren, um das Benutzerkonto zu aktivieren.         |
| Eine  | E-Mail mit weiteren Anweisungen wurde an Sie versendet.                                  |
| Falls | Sie keine E-Mail erhalten haben, dann können Sie <u>Hier klicken</u> um eine neue E-Mail |
| vers  | enden zu lassen.                                                                         |
|       |                                                                                          |
|       |                                                                                          |
|       |                                                                                          |
|       |                                                                                          |

Sie erhalten dann eine E-Mail mit dem Text:

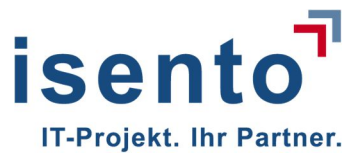

Jemand hat ein Self-Service-Portal 42. BImSchV Konto mit dieser E-Mail Adresse erstellt. Falls das Sie waren, klicken Sie auf den Link, um die E-Mail Adresse zu verifizieren.

http://kavka.bund/auth/realms/uba/login-actions/action-token?key=.....m4k

Dieser Link wird in 30 Minuten ablaufen.

Falls Sie dieses Konto nicht erstellt haben, dann können sie diese Nachricht ignorieren.

Durch klicken auf den Link bestätigen Sie, dass Sie den Account angelegt haben. Es öffnet sich Ihr Browser mit der Anwendung und der Maske **Betreiberdaten eingeben.** 

#### **Beachten Sie:**

Die Benutzerverwaltung ist so implementiert, dass jemand, der unautorisiert Zugang erlangen möchte, nicht herausfinden kann, ob er den korrekten Benutzernamen kennt.

Deswegen wird Ihnen nur die Meldung **"Ungültiger Benutzername oder Passwort."** angezeigt falls Sie sich einmal vertippt haben. Es wird nicht genauer darauf hingewiesen, ob der Benutzername oder das Passwort falsch eingegeben wurde.

Nach fünf falschen Anmeldeversuchen wird das Benutzerkonto für 30 Minuten gesperrt. Auch hier erfolgt keine Meldung! Würden das System eine Meldung anzeigen, dass der Benutzer aufgrund falscher Eingaben gesperrt wurde, wäre damit impliziet angezeigt, dass der Benutzername korrekt ist.

#### 1.2.1 Betreiberdaten eingeben

Bitte geben Sie Ihre Daten vollständig ein und wählen das Bundesland aus der Auswahlbox. Pflichtfelder sind mit Sternchen gekennzeichnet.

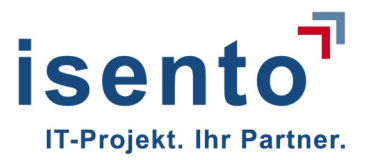

| etreiberdaten bearbe          | eiten                                |                                      |                   |      |
|-------------------------------|--------------------------------------|--------------------------------------|-------------------|------|
| Betreiber                     |                                      |                                      |                   |      |
| Name *                        |                                      |                                      |                   |      |
| Max Mustermann GmbH & Co. KG  |                                      |                                      |                   |      |
| Personenbezogene Daten der Be | treiberadresse nach Bundes- bzw. Lar | ndesdatenschutzge <mark>s</mark> etz |                   |      |
| Adresse                       |                                      |                                      |                   |      |
| Straße *                      | Hausnummer *                         |                                      | Zusatz Hausnummer | - 25 |
| Menninger Str.                | 5                                    |                                      | Zusatz Hausnummer |      |
| eLZ *                         | Ort *                                |                                      | Bundesland *      |      |
| 66663                         | Merzig                               |                                      | Saarland          | 1.00 |
| Ansprechpartner               |                                      | _                                    |                   |      |
| Herr                          |                                      |                                      |                   |      |
| /orname *                     |                                      | Name *                               |                   |      |
| Max                           |                                      | Musterman                            |                   |      |
| E-Mail *                      |                                      | Telefon *                            |                   |      |
| max.mustermann@isento.de      |                                      | 06861 93390                          |                   |      |

Sollten Sie ein Pflichtfeld übersehen haben, erhalten Sie beim Speichern eine Fehlermeldung und das Feld wird rot gekennzeichnet. Bitte ergänzen Sie in diesem Fall Ihren Eintrag und speichern Sie die Daten.

Nach dem Speichern öffnet sich die Startseite der Anwendung Kavka.

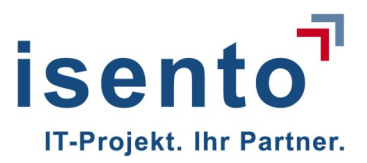

| KA-42BV                                     |                                       |                                                               |  |  |
|---------------------------------------------|---------------------------------------|---------------------------------------------------------------|--|--|
| tartseite                                   |                                       |                                                               |  |  |
| Betreiber: Max Mustermanr                   | n GmbH & Co. KG                       |                                                               |  |  |
| Allgemeine Informationen                    | Adresse                               | Ansprechpartner                                               |  |  |
| Bezeichnung<br>Max Mustermann GmbH & Co. KG | Menninger Str. 5<br>68863 Merzig (SL) | Herr Max Musterman<br>max.mustermann@isento.de<br>06861 93390 |  |  |
| Press course                                |                                       |                                                               |  |  |
| bearbeiten                                  |                                       |                                                               |  |  |
| bersicht der zugeordneten Arbe              | eitsstätten                           |                                                               |  |  |
|                                             |                                       |                                                               |  |  |

Bei späteren Logins erreichen Sie Ihre **Startseite** direkt nach der Eingabe von Benutzernamen und Passwort. Neben Ihren Firmendaten erhalten Sie hier einen Überblick über die bereits im Kataster enthaltenen Arbeitsstätten Sie können hier weitere ergänzen oder einen Betreiberwechsel anzeigen.

Von hier aus können Sie Ihre Daten bearbeiten, einen Stellvertreter anlegen, Ihr Prüflabor anlegen und verwalten, oder Ihr Passwort ändern.

#### 1.2.2 Passwort ändern

Möchten Sie das Passwort ändern, klicken Sie in der Kopfzeile rechts auf **Konto**. In dem Menu können Sie sehen, wer gerade in der Anwendung angemeldet ist. Über den Button **Konto** können Sie sich zudem aus der aktuellen Sitzung abmelden. Ggfls. müssen Sie sich wieder anmelden, wenn Sie Ihre Arbeit für längere Zeit unterbrochen haben, da sich das System automatisch abmeldet, wenn eine Sitzung nicht weitergeführt wird.

| Startseite                             |                                       |                                                               | Stellvertreterverwaltung | Prüflaborverwaltung | Hilfe ▼ Konto ▼                                        |
|----------------------------------------|---------------------------------------|---------------------------------------------------------------|--------------------------|---------------------|--------------------------------------------------------|
| Startseite<br>Retreiber: Max Musterman | n                                     |                                                               |                          |                     | Angemeldet als:<br>mmuster<br>(Betreiber-<br>Anwender) |
| Detreiber, Max Musterman               |                                       |                                                               |                          |                     | Details<br>Abmelden                                    |
| Allgemeine Informationen               | Adresse                               | Ansprechpartner                                               |                          |                     |                                                        |
| Bezeichnung<br>Max Mustermann          | Menninger Str. 5<br>66663 Merzig (SL) | Herr Max Musterman<br>max.mustermann@isento.de<br>06861 93390 |                          |                     |                                                        |

Klicken Sie auf **Details** so öffnet sich ein Fenster. Dort können Sie Ihre E-Mailadresse und Ihr Passwort ändern.

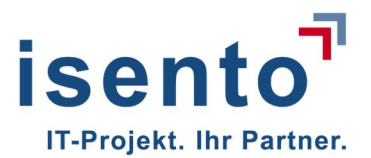

## 1.3 Stellvertreter anlegen

Um einen Stellvertreter anzulegen, klicken Sie in der Kopfzeile auf **Stellvertreterverwaltung**.

| Startseite<br>KaVKA-42BV                          |                                       |                                                               | Stellvertreterverwaltung | Prüflaborverwaltung | Hilfe - | Konto 🕶 |
|---------------------------------------------------|---------------------------------------|---------------------------------------------------------------|--------------------------|---------------------|---------|---------|
| Startseite<br>Betreiber: Max Mustermann           | GmbH & Co. KG                         |                                                               |                          |                     |         |         |
| Allgemeine Informationen                          | Adresse                               | Ansprechpartner                                               |                          |                     |         |         |
| Bezeichnung<br>Max Mustermann GmbH & Co. KG       | Menninger Str. 5<br>66663 Merzig (SL) | Herr Max Musterman<br>max.mustermann@isento.de<br>06881 93390 |                          |                     |         |         |
| ✓ bearbeiten<br>Übersicht der zugeordneten Arbeit | sstätten                              |                                                               |                          |                     |         |         |
| Suchbegriff Q suchen                              |                                       |                                                               |                          |                     |         |         |

Es öffnet sich eine Tabelle, in dieser sehen Sie den Namen und den Anmeldenamen der Personen, die für Ihren Betrieb Zugang zu der Anwendung haben und Daten bearbeiten können.

| Startseite<br>KAVKA-42BV              |                       | Hilfe ← Konto ←             |
|---------------------------------------|-----------------------|-----------------------------|
| Startseite / Stellvertreterverwaltung |                       |                             |
| Stellvertreterverwaltung              |                       |                             |
| Betreiberanwender                     |                       | + Stellvertreter hinzufügen |
| Name                                  | Anmeldename           | Aktionen                    |
| Margrit Haupts                        | betreiber-haupts      | / bearbeiten                |
| stellvertreter haupts                 | stellvertreter-haupts | 10 löschen                  |
| 1                                     |                       |                             |
|                                       |                       |                             |

Über den Button **Stellvertreter hinzufügen**, können Sie weitere Personen hinzufügen, die für Ihr Unternehmen Daten im System pflegen dürfen. Klicken Sie auf den Button und füllen Sie die Felder aus. Pflichtfelder sind mit einem Sternchen gekennzeichnet.

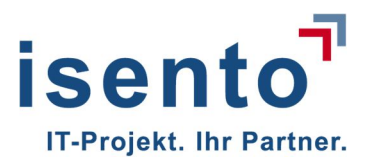

| rtseite / Stellvertreterverwaltung / Benutzer anlegen: Betr | iber-Anwender |  |
|-------------------------------------------------------------|---------------|--|
| enutzer anlegen: Betreiber-Anv                              | vender        |  |
|                                                             |               |  |
| Neuen Benutzer hinzufügen                                   |               |  |
| Vorname                                                     | Name          |  |
| Vorname                                                     | Name          |  |
| Anmeldename *                                               | E-Mail *      |  |
| monika-h                                                    | mh@isento.de  |  |
|                                                             |               |  |
|                                                             |               |  |

Geben Sie bitte mindestens **Anmeldename** und **E-Mailadresse** an. Der Anmeldename sollte aus Sicherheitsgründen mindestens acht Zeichen haben. Wenn Sie auf **speichern** klicken, öffnet sich eine Sicherheitsabfrage, in der Sie bestätigen, dass Sie diese Aktion durchführen wollen.

| Benutzer wirklich anlegen? Falls Sie bestätigen, werden der<br>neuen Benutzer Zugangsdaten verschickt. | Account erstellt und per E-N | lail an den |
|----------------------------------------------------------------------------------------------------|------------------------------|-------------|
|                                                                                                    | ОК АЫ                        | brechen     |

Sobald Sie diese mit **ok** bestätigen, wird eine E-Mail mit einem Link zur Anmeldung an die von Ihnen angegebene E-Mailadresse geschickt.

| Sehr geehrte Damen und Herren,                           |
|----------------------------------------------------------|
| Für Sie wurde ein Konto im Portal für 42.BV erstellt.    |
|                                                          |
| Benutzername: monika.h                                   |
| Passwort: If?NeK7GXs                                     |
|                                                          |
|                                                          |
| Ihr Portal erreichen Sie unter http://www.kavka.bund.de. |
|                                                          |
|                                                          |

Über diesen Link gelangt der Mitarbeiter zum Self-Service-Portal.

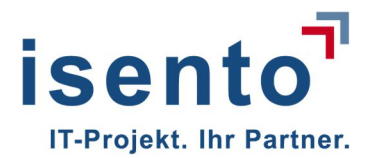

| SELF-SERVICE | -PORTAL 42. BIMSCHV                       | Deutsch v |
|--------------|-------------------------------------------|-----------|
| Benutzername | monika.h                                  |           |
| Passwort     | •••••                                     |           |
|              | Angemeldet bleiben<br>Passwort vergessen? | Anmelden  |

Nachdem er sich mit den übermittelten Daten angemeldet hat, muss er umgehend sein Passwort ändern.

| PASSWORT A           | AKTUALISIEREN                                    | Deutsch v |
|----------------------|--------------------------------------------------|-----------|
| Sie müssen ihr Passv | wort ändern, um das Benutzerkonto zu aktivieren. |           |
| Neues Passwort       |                                                  |           |
| Passwort bestätigen  |                                                  | Absenden  |

Im nächsten Schritt wird der Mitarbeiter aufgefordert, sein Benutzerkonto zu aktualisieren um es zu aktivieren.

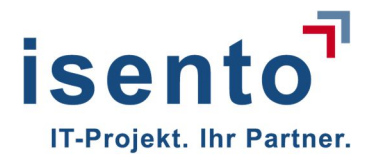

# BENUTZERKONTO INFORMATIONEN AKTUALISHEREN

| -Mail    | mh@isento.de |
|----------|--------------|
| /orname  | Monika       |
| Nachname | Heidenreich  |

Hier muss er, sofern Sie dies beim Anlegen des Stellvertreters nicht bereits getan haben, seinen Vor- und Zunamen ergänzen. Mit Absenden kommt er auf die Startseite des Unternehmens und kann nun Daten eingeben oder Anzeigen und Meldungen an die Behörde übermitteln.

Sie haben jederzeit Überblick darüber, welche Stellvertreter angelegt wurden. Beachten Sie, Ihr Stellvertreter hat die gleichen Rechte wie Sie. Eine Einschränkung auf bestimmte Tätigkeiten ist nicht vorgesehen.

## 1.4 Prüflabor verwalten

Wenn Sie später Meldungen nach der 42. BImSchV an die zuständige Behörde übermitteln, ist es notwendig ein Prüflabor zu benennen. Sie können die Daten des Prüflabors zu jeder Zeit ergänzen. Dies geschieht entweder im Zusammenhang mit einer Meldung siehe Kapitel 4.2 oder unabhängig davon über die Schaltfläche **Prüflaborverwaltung** in der Kopfzeile Ihrer Startseite.

| Startseite Betreiber: Max Mustermann GmbH & Co. KG Allgemeine Informationen Bezeichnung Max Mustermann GmbH & Co. KG Menninger Str. 5 00003 Merzig (SL) Herr Max Mustermann Gisento de 00001 93390                                        | -42BV                                         |                                        | Sterver in etci ver walkung                                   | r to have ver waitung | inite * | NONE - |
|----------------------------------------------------------------------------------------------------|-----------------------------------------------|----------------------------------------|---------------------------------------------------------------|-----------------------|---------|--------|
| Allgemeine Informationen     Adresse     Ansprechpartner       Bezeichnung<br>Max Mustermann GmbH & Co. KG     Menninger Str. 5<br>00683 Mezzig (SL)     Herr Max Musterman<br>max musterman@jesento.de<br>00801 93380       * bascheiten | <sup>seite</sup><br>treiber: Max Mustermann / | GmbH & Co. KG                          |                                                               |                       | 1       |        |
| Bezeichnung<br>Max Mustermann GmbH & Co. KG         Menninger Str. 5<br>00003 Merzig (SL)         Herr Max Mustermann<br>max.mistermann@isento.de<br>00001 93390           * bearbeiten         *                                         | Igemeine Informationen                        | Adresse                                | Ansprechpartner                                               | /                     |         |        |
| ' bearbeiten                                                                                                    | ezeichnung<br>ax Mustermann GmbH & Co. KG     | Menninger Str. 5<br>666663 Merzig (SL) | Herr Max Musterman<br>max mustermann@isento.de<br>06801 93390 |                       |         |        |
|                                                                                                    | pearbeiten                                    |                                        |                                                               | /                     |         |        |
| bersicht der zugeordneten Arbeitsstätten                                                                                                    | ersicht der zugeordneten Arbeit               | sstätten                               |                                                               |                       |         |        |

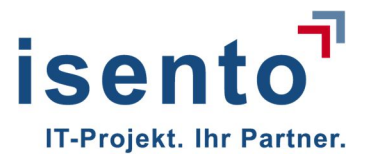

Wenn Sie noch kein Prüflabor angelegt haben, öffnet sich eine leere Maske. Haben Sie bereits ein oder mehrere Prüflabore angelegt, können Sie hier eine Auswahl von Prüflaboren sehen.

| Startseite<br>AVKA-42BV                                             |                                     |                   | Hilfe 🕶 Konto 🕶   |
|---------------------------------------------------------------------|-------------------------------------|-------------------|-------------------|
| Starsete / Übersicht aller Prüflabore<br>Übersicht aller Prüflabore |                                     |                   |                   |
|                                                                     |                                     |                   | + Neues Prüflabor |
| Name  Cabor für Umwelthygiene                                       | Adresse  Waldstr. 1 17509 Hanshagen | Ansprechpartner C | Aktionen          |
|                                                                     |                                     |                   |                   |
|                                                                     |                                     |                   |                   |
|                                                                     |                                     |                   |                   |

Klicken Sie auf neues Prüflabor um Adresse und Ansprechpartner eines Prüflabors zu hinterlegen.

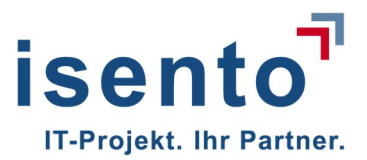

| Neues Prüflabor                                      |             |                    | ×                   |
|------------------------------------------------------|-------------|--------------------|---------------------|
| Prüflabor<br>Name *<br>Labor für Umwelthygiene (LUH) |             |                    |                     |
| Adresse<br>Straße *<br>Waldstraße                    | Hausnummer* |                    | Zusatz Hausnummer   |
| PLZ *<br>17509                                       |             | Urt *<br>Hanshagen |                     |
| Ansprechpartner<br>Anrede *<br>Herr<br>Vorname *     |             | Name *             |                     |
| E-Mail *                                             |             | Telefon *          |                     |
| labor@luh-buerger.de                                 |             | 03 83 52 / 66 39   | 13                  |
|                                                      |             |                    | Abbrechen Speichern |

Geben Sie die Daten ein und klicken Sie auf Speichern. Pflichtfelder sind mit einem Sternchen gekennzeichnet.

Nach einmaligem Ausfüllen steht Ihnen das abgespeicherte Labor im weiteren Prozess in einer Auswahlliste zur Verfügung. Sie können die Daten des Labors jederzeit über den Button **Prüflaborverwaltung** ändern.

Einen Überblick über die Prüflabore, deren Adressen Sie bereits hinterlegt haben, erhalten Sie stets über den Button **Prüflaborverwaltung** auf der Startseite

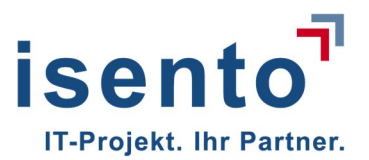

| KA-42BV Startseite                                                                                   |                                                                                      |                 | Hilfe - Konto                  |
|----------------------------------------------------------------------------------------------------|--------------------------------------------------------------------------------------|-----------------|--------------------------------|
| tartseite / Übersicht aller Prüflabore<br><b>Jbersicht aller Prüflabore</b><br>Suchbegriff Q. suchen |                                                                                      |                 | + Neues Prüflabo               |
|                                                                                                    |                                                                                      |                 |                                |
| Name 🗘                                                                                               | Adresse 🗘                                                                            | Ansprechpartner | Aktionen                       |
| Name 🗘                                                                                               | Adresse   Waldstraße 1 17509 Hanshagen (N.A.)                                        | Ansprechpartner | Aktionen<br>/ bearbeiten       |
| Name  Cabor für Umwelthygiene (LUH) UWWELTKONZEPT DR. MEYER                                          | Adresse  Valdstraße 1 17509 Hanshagen (N.A.) Lindemannallee 15 30173 Hannover (N.A.) | Ansprechpartner | Aktionen bearbeiten bearbeiten |

Sollten Sie im späteren Prozess feststellen, dass Sie ein Labor noch nicht angelegt haben, können Sie auch innerhalb eines laufenden Prozesses noch ein Prüflabor Ihrer Liste hinzufügen.

# 2 Anzeigen nach § 13

## 2.1 Arbeitsstätten anlegen

Ausgehend von der Startseite können Sie über den Button **neue Arbeitsstätte** (rot markiert) neue Arbeitsstätten anlegen oder weitere hinzufügen.

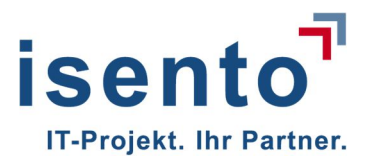

| Startseite<br>JKA-42BV                                |                                       |                                                               | Stellvertreterverwaltung | Prüflaborverwaltung       | Hilfe ▼ Konto ▼      |
|-------------------------------------------------------|---------------------------------------|---------------------------------------------------------------|--------------------------|---------------------------|----------------------|
| <sup>tartseite</sup><br>3etreiber: Max Musterman      | n                                     |                                                               |                          |                           |                      |
| Allgemeine Informationen                              | Adresse                               | Ansprechpartner                                               |                          |                           |                      |
| Bezeichnung<br>Max Mustermann                         | Menninger Str. 5<br>66663 Merzig (SL) | Herr Max Musterman<br>max.mustermann@isento.de<br>06861 93390 |                          |                           |                      |
| 🖍 bearbeiten                                          |                                       |                                                               |                          |                           | 8                    |
| Jbersicht der zugeordneten Art<br>Suchbegriff Qsuchen | peitsstätten                          |                                                               |                          |                           |                      |
|                                                       |                                       |                                                               | Export ≠                 | Betreiberwechsel anzeigen | + Neue Arbeitsstätte |
|                                                       |                                       |                                                               |                          |                           |                      |
|                                                       |                                       |                                                               |                          |                           |                      |
|                                                       |                                       |                                                               |                          |                           |                      |
|                                                       |                                       |                                                               |                          |                           |                      |
|                                                       |                                       |                                                               |                          |                           |                      |

In der folgenden Maske geben Sie bitte alle Informationen der Arbeitsstätte an. Pflichtfelder sind mit einem Sternchen gekennzeichnet. Das Tool versucht Sie bestmöglich zu unterstützen und nimmt Ihnen manche Arbeitsschritte ab. So wird durch die Auswahl der Gemeinde bereits die zuständige Behörde vorbelegt.

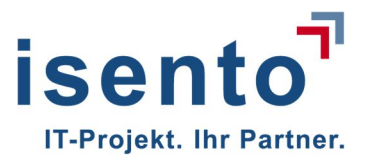

| ertseite / Neue Arbeitsstätte                 |                                     |                         |                                 |   |
|-----------------------------------------------|-------------------------------------|-------------------------|---------------------------------|---|
|                                               | -                                   |                         |                                 |   |
| Aligemeine mormationel                        |                                     |                         |                                 |   |
| Kühl 125-XL                                   |                                     |                         |                                 |   |
| ersonenbezogene Daten <mark>d</mark> er Arbei | itsstättenadresse nach Bundes- bzw. | Landesdatenschutzgesetz |                                 |   |
| Adresse                                       |                                     |                         |                                 |   |
| Straße                                        | Hausnummer                          |                         | Zusatz Hausnummer               |   |
| Menninger Strasse 96                          |                                     |                         | Stichweg hinter dem Ortsausgang |   |
| PLZ                                           | Ort                                 |                         | Bundesland                      |   |
| 66663                                         | Merzig                              |                         | Saarland -                      |   |
| Gemeinde                                      |                                     | Behörde                 |                                 |   |
| Merzig                                        | -                                   | Bergamt Saarbrü         | cken                            | - |
| Ansprechpartner                               |                                     |                         |                                 |   |
| Anrede                                        |                                     |                         |                                 |   |
| Herr                                          |                                     |                         |                                 |   |
| Vorname                                       |                                     | Name                    |                                 |   |
| NN                                            |                                     | NN                      | NN                              |   |
| E-Mail                                        |                                     | Telefon                 | Telefon                         |   |
| max.mustermann@isento.de                      |                                     | 06861 93390             | 06881 93390                     |   |

Wenn Sie auf Speichern klicken, öffnet sich die nächste Maske, in der Sie die Daten der Anlagen dieser Arbeitsstätte eingeben können. In diesem Schritt erhält die Arbeitsstätte eine eindeutige ID, die später Teil der AnlagenID dieser Arbeitsstätte sein wird.

Möchten Sie erst weitere Arbeitsstätten anlegen bevor Sie die Anlagen dieser Arbeitsstätte anlegen, klicken Sie in der neuen Maske auf **Startseite** oberhalb Ihrer gerade angelegten Arbeitsstätte, oder auf **Startseite** in der Kopfzeile. Mit beiden Aktionen kommen Sie zurück auf Ihre Startseite um weitere Arbeitsstätten hinzuzufügen.

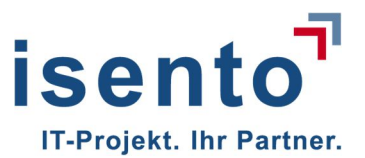

| Startseite               |                                       | Stellvertreterverwaltung Prüflabon | verwaltung Hilfe • Konto •                             |
|--------------------------|---------------------------------------|------------------------------------|--------------------------------------------------------|
| artseite                 |                                       |                                    | Angemeldet als:<br>mmuster<br>(Betreiber-<br>Anwender) |
| setrender: Max Musterman |                                       |                                    | Details<br>Abmelden                                    |
| Allgemeine Informationen | Adresse                               | Ansprechpartner                    |                                                        |
| Bezeichnung              | Menninger Str. 5<br>66663 Merzin (SL) | Herr Max Musterman                 |                                                        |

## 2.2 Anlage anlegen

Um die Daten einer Anlage an einem Standort einzugeben, klicken Sie auf den Button Neuanlage/Bestandsanlage erstmals anzeigen.

| urtseite / Arheitsstätte Kühl 125-XI / Ne | uanlane/Restandsanlane erstmals anzeinen |                              |
|-------------------------------------------|------------------------------------------|------------------------------|
|                                           |                                          |                              |
| euanlage/Bestandsar                       | llage erstmals anzeigen                  |                              |
| Anlage                                    |                                          |                              |
| Anlagenbezeichnung                        | Anlagen-ID                               | Anlage Art                   |
| Anlagenbezeichnung                        | 10055- Anlagen-ID                        | Verdunstungskühlanlage       |
| Längengrad                                | Breitengrad                              |                              |
| xx • xx • xx                              | - XX • XX · XX                           | * Q Geokoordinaten auswählen |
|                                           |                                          |                              |
| Anzeige nach §13                          |                                          |                              |
| Anlage errichtet am                       | Anlage in Betrieb genommen am            | Status                       |
| Anlage errichtet am                       | Anlage in Betrieb genommen am            | Neuanlage                    |
| Anlage errichtet am                       | Anlage in Betrieb genommen am            | Status<br>Neuanlage          |

Geben Sie die Anlagenbezeichnung und Ihre Anlagen ID ein. Der erste Teil der ID (grau hinterlegt) ist die automatisch generierte ArbeitsstättenID und ist durch Sie nicht änderbar.

Unter Anlage Art wählen Sie aus der Liste aus, um was für einen Typ Anlage es sich handelt:

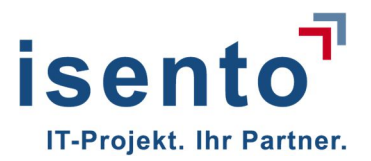

| Bestandsanlage erstmals anzeigen |                                                                                                    |
|----------------------------------|----------------------------------------------------------------------------------------------------|
| erstmals anzeigen                |                                                                                                    |
|                                  |                                                                                                    |
| Anlagen-ID                       | Anlage Art                                                                                          |
| 10055- 357-3456-SK               | Nassabscheider +                                                                                    |
| Breitengrad                      | Verdunstungskühlanlage                                                                              |
|                                  | Nassabscheider                                                                                      |
|                                  | Kühlturm                                                                                            |
|                                  |                                                                                                    |
| Anlage in Betrieb genommen am    | Status                                                                                              |
| Aslass is Detrick separates and  | Neuanlane                                                                                           |
|                                  | erstmals anzeigen Anlagen-ID 10055- 357-3458-SK Breitengrad XX • XX • Anlage in Betrieb genommen am |

Wenn Ihnen die Geokoordinaten der Anlage bekannt sind, können Sie diese direkt eintragen. Andernfalls klicken Sie auf **Geokoordinaten auswählen**.

Es öffnet sich eine Landkarte, die einen Ausschnitt anzeigt, indem die angegebene Adresse der Anlage sichtbar ist.

| Geokoordinaten                        | ×                              |
|---------------------------------------|--------------------------------|
| Satellitenansicht                     |                                |
| +                                     | Clementstraße<br>Beckinger Weg |
| Längengrad 6°40'0"O                   |                                |
| Breitengrad 49°24'21.7"N<br>Speichern |                                |

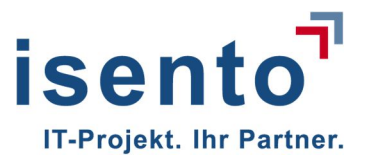

Markieren Sie auf der Karte den genauen Standort. Sie können in die Karte hinein zoomen um den Standort genauer anzuzeigen. Mit **Speichern** übernehmen Sie die Daten in das Tool.

Der Kartenausschnitt wird mit Hilfe von Postleitzahl und Ort des Standortes eingeschränkt. Sollten Sie einen anderen Kartenausschnitt sehen, überprüfen Sie bitte, die Adressdaten auf Tippfehler. Sie können auch den Standort auf der Karte suchen und markieren und später die Adressdaten ändern.

Um eine Anlage nach §13 anzuzeigen geben Sie nun das Datum an, an dem die Anlage errichtet wurde und das Datum, an dem sie in Betrieb genommen wurde. Die Daten können sie im Kalender auswählen oder im Format TT.MM.JJJJ eintippen. Das System erkennt aus den Daten ob es sich um eine Neuanlage oder eine Bestandsanlage nach BImSchG handelt und füllt das Feld Status entsprechend selbstständig aus.

| Anlagenbezeichnung          | Anlagen-ID                    | Anlage Art                 |
|-----------------------------|-------------------------------|----------------------------|
| FAPI-NA-500/NA-1.1/NA-2.2SK | 10055- 357-3456-SK            | Nassabscheider -           |
| Längengrad                  | Breitengrad                   |                            |
| 6 • 40 • 0 •                | 49 • 24 • 21.7 *              | Q Geokoordinaten auswählen |
| Anzeige nach §13            |                               |                            |
| Anlage errichtet am         | Anlage in Betrieb genommen am | Status                     |
| 09.10.2017                  | 14.03.2018                    | Neuanlage                  |

Wenn Sie auf **Absenden** klicken, erhalten Sie noch einmal eine Nachfrage, um sicherzustellen, dass Sie die Daten nun an die Behörde übermitteln wollen. Wenn Sie diese nicht bestätigen, oder wenn Sie auf abbrechen klicken, werden die Daten nicht übermittelt und die Felder wieder gelehrt.

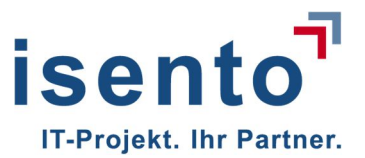

| Wollen Sie die Neuanlage/Bestandsanlage<br>die Anzeige gemäß §13 Abs. 1 (Neuanlage)<br>Behörde versandt. Die Anzeige kann durch<br>gelöscht werden. | der zustandigen Behorde anzeigen? Mit "OK" wird<br>) oder Abs. 2 (Bestandsanlage) an die zuständige<br>i eine Stornierung zurückgenommen, jedoch nicht | d<br>: |
|----------------------------------------------------------------------------------------------------|----------------------------------------------------------------------------------------------------|--------|
|                                                                                                    | OK Abbrechen                                                                                                    | L      |

Bestätigen Sie die Abfrage mit **OK**, wird die Anzeige der Anlage an die Behörde übermittelt und Sie erhalten eine E-Mail, die den Eintrag in der Datenbank bestätigt.

| Von: KaVKA<br>Gesendet: Montag, 4. Juni 2018 15:43<br>An: Max Mustermann <max.mustermann@isento.de><br/>Betreff: Erstanlage:10055-357-3458-SK</max.mustermann@isento.de> |
|----------------------------------------------------------------------------------------------------|
| Sehr geehrte Damen und Herren,                                                                                                    |
| Eine Anlage wurde dem System hinzugefügt.                                                                                                    |
| Typ:<br>Neuanlage                                                                                                    |
| Arbeitsstätte:<br>null                                                                                                    |
| Anlage:<br>10055-357-3458-SK                                                                                                    |
| Von Betreiber: Max Mustermann                                                                                                    |

Mit dem Bestätigen der Anzeige öffnet sich Ihnen dann die Maske, in der alle Informationen zu dieser Anlage sichtbar sind.

Aus dieser Maske heraus können Sie die Daten der Anlage bearbeiten, eine Stilllegung der Anlage anzeigen, die Daten ausdrucken, oder Meldungen nach § 10 und Mitteilungen nach § 14 an die Behörde übermitteln.

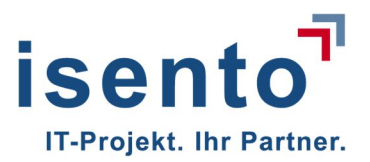

| Startseite                                                                                                    |                                                                                                    |                     |                                                                                                    |                     |                      |                       | Hilfe <del>•</del>       | Konto 🕶     |
|----------------------------------------------------------------------------------------------------|----------------------------------------------------------------------------------------------------|---------------------|----------------------------------------------------------------------------------------------------|---------------------|----------------------|-----------------------|--------------------------|-------------|
| Startseite / Arbeitsstätte: Kühl 125-XL /                                                                                      | Anlage: FAPI-NA-500/NA-1.1/NA-2.25K<br>NA-1.1/NA-2.25K                                              |                     |                                                                                                    |                     |                      |                       |                          |             |
| Allgemeine Informationen                                                                                                    | Geokoordinaten                                                                                      |                     | Zugeordnete Arb                                                                                                    | eitsstätte          |                      |                       |                          |             |
| Anlagenbezeichnung<br>FAPI-NA-600INA-1.1NA-2.2SK<br>Anlagen-IO<br>10055-357-3458-SK<br>Anlage Art<br>NA<br>Status<br>Neusnlage | Längengrad 6<br>Breitengrad 4<br>Q Geokoordinaten anzeigen                                          | 9*400<br>19*2421.7* | Bezeichnung<br>Kühl 125-XL<br>42BV-Kennung<br>10055<br>Gemeindekenziz<br>10HBez113<br>zuständige Behö<br>Bergamt Saarbrüci<br>Menninger Strasse<br>06663 Merzig (SL) | ffer<br>rde<br>98   |                      |                       |                          |             |
| Anzeigen nach §13                                                                                                    | Erstellungsdatum                                                                                    | Umgesetzt am        | ^                                                                                                    | Ersteller           |                      | + Stillegung anzeiger | 1 + Ánderun<br>tionen    | g anzeigen  |
| Neuaniage                                                                                                    | 04.08.2018                                                                                          | 09.10.2017          |                                                                                                    | mmuster (BETREIBER) |                      |                       | X storniere<br>Q Details | n           |
| Meldungen bei Überschreitu                                                                                                    | ung von Maßnahmenwerten nach §1                                                                     | 10                  |                                                                                                    | +                   | Neue Meldung nach §1 | 0 S.1 Nr.1            | Meldung nach §1          | 0 S.1 Nr.2  |
| Meldungstyp                                                                                                    | <ul> <li>Ergebnis der Untersuchung<br/>(auf Legionellenkonzentration, KBE Legionella spp</li> </ul> | 5. je 100 ml)       |                                                                                                    |                     | Prüflabor            | Status                | ٥                        | Aktionen    |
| Keine Einträge vorhanden. Neue Meldung                                                                                         | g nach §10 S.1 Nr.1 hinzufügen.                                                                     |                     |                                                                                                    |                     |                      |                       |                          |             |
| Mitteilung der Ergebnisse vo                                                                                                   | on Überprüfungen des ordnungsger                                                                    | näßen Betriebs de   | er Anlage nach §                                                                                                    | 14                  | + Sach               | verständigen einladen | + neue Prüfun            | g erstellen |
| Datum                                                                                                    | Crsteller                                                                                           | Date                | um der Überprüfung                                                                                                    |                     |                      |                       | ٥                        | Aktionen    |
| Keine Einträge vorhanden.                                                                                                    |                                                                                                    |                     |                                                                                                    |                     |                      |                       |                          |             |

Die beiden letzten Funktionen sind in einigen Bundesländern nicht freigeschaltet. Wenn Sie in Ihrem Bundesland diese Mitteilungen nicht online übermitteln können, also diese Funktion nicht freigegeben ist, dann wird Ihnen die Funktion auch nicht angezeigt.

Wollen Sie weitere Anlagen an dieser Arbeitsstätte anlegen, so können Sie die Seite der Arbeitsstätte über die Auswahl oberhalb der Anlage wieder erreichen.

| 4-42BV                                                                  |                                                                               |                                                                            |
|-------------------------------------------------------------------------|-------------------------------------------------------------------------------|----------------------------------------------------------------------------|
| isete / Arbeitsstätte: Kühl 125-XL / knlage:<br>Ilage: FAPI-NA-500/NA-1 | FAPI-NA-500/NA-1.1/NA-2.25K                                                   |                                                                            |
| Ilgemeine Informationen                                                 | Geokoordinaten                                                                | Zugeordnete Arbeitsstätte                                                  |
| nlagenbezeichnung<br>API-NA-500/NA-1.1/NA-2.2SK<br>nlagen-ID            | Längengrad 6*39'51.3"<br>Breitengrad 49*24'26.9"<br>Q Geokoordinaten anzeigen | Bezeichnung<br>Kühl 125-XL<br>42BV-Kennung<br>10055<br>Gemeindekenn tiffer |

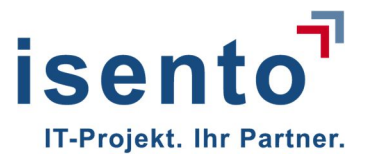

Gehen Sie zurück zur Arbeitsstätte um weitere Anlagen an diesem Standort einzugeben, indem Sie auf die Arbeitsstätte klicke.

# 3 Veränderungen anzeigen

#### 3.1 Betreiberwechsel anzeigen - abgebender Betreiber

Wollen Sie eine bestehende Arbeitsstätte an einen neuen Betreiber abgeben, müssen Sie dem neuen Betreiber die 42BV-Kennung der Arbeitsstätte mitteilen. Der neue Betreiber ist nach 42. BImSchV verpflichtet den Betreiberwechsel anzuzeigen.

Beachten Sie: Arbeitsstätten können nur als Ganzes übertragen werden.

Soll nur ein Teil der Anlagen einer Arbeitsstätte übertragen werden, muss für eine neue Arbeitsstätte angezeigt werden und die Anlagen, die Sie übertragen wollen, zu dieser Arbeitstätte verschoben werden. (siehe Kapitel 3.1.2 Szenario 2)

#### 3.1.1 Scenario 1: eine Arbeitsstätte wird vollständig übertragen

Sie haben als Betreiber eine Arbeitsstätte mit einer oder mehreren Anlagen, die Sie als Ganzes übertragen wollen. Dann übergeben Sie die BV-Kennung dieser Arbeitsstätte an den neuen Betreiber. Dieser zeigt den Betreiberwechsel an.

(nähere Infos unter Kapitel 3.2).

Sie erhalten eine E-Mail sobald der neue Betreiber die Anzeige im System eingegeben hat. In dieser E-Mail werden Sie gebeten den Wechsel zu bestätigen.

Sehr geehrte(r) Herr Heimspiel,

ein Betreiberwechsel für Ihre Arbeitsstätte mit der 42BV-Kennung 10066

Mainzer Str. 10 66111 Saarbrücken Saarland

wurde angezeigt. Bitte bestätigen Sie diesen Wechsel in der Anwendung: http://www.kavka.bund.de

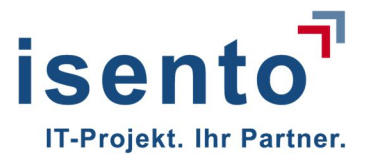

Auf Ihrer Startseite sehen Sie dann, dass jemand einen Betreiberwechsel für Ihre Arbeitsstätte der Behörde angezeigt hat.

| Startseite<br>Betreiber: Maria Heim<br>Allgemeine Informationen<br>Bezeichnung<br>Maria Heimspiel | Adresse<br>Mainzer Str. 10<br>00111 Saarbrücke | en (SL)                                   | Ansprechpartner            |                                               |                       |                                        |             |
|---------------------------------------------------------------------------------------------------|------------------------------------------------|-------------------------------------------|----------------------------|-----------------------------------------------|-----------------------|----------------------------------------|-------------|
| Allgemeine Informationen<br>Bezeichnung<br>Maria Heimspiel                                        | Adresse<br>Mainzer Str. 10<br>66111 Saarbrücke | en (SL)                                   | Ansprechpartner            |                                               |                       |                                        |             |
| Bezeichnung<br>Maria Heimspiel                                                                    | Mainzer Str. 10<br>66111 Saarbrücke            | en (SL)                                   | Harr Visua Haimagial       |                                               |                       |                                        |             |
| ✔ bearbeiten                                                                                      |                                                |                                           | mh@isento.de<br>0681 93270 |                                               |                       |                                        |             |
|                                                                                                   |                                                |                                           |                            |                                               |                       |                                        |             |
| Jnbestätigte Betreiberwed<br>42BV-Kennung Oatum des B                                             | chsel                                          | Adresse                                   | neuer Betreiber            | neuer Ar                                      | isprechpartner 🌣      | Aktionen                               |             |
| 10066 07.08.2018                                                                                  |                                                | Mainzer Str. 10<br>66111 Saarbrücken (SL) | Max Mustermann             | 82                                            |                       | ✓ akzeptie<br>X ablehne<br>Q Arbeitast | en<br>tätte |
| ibersicht der zugeordnet<br>Suchbegriff Q. suc                                                    | en Arheitsstätten                              |                                           | 21                         | -16                                           |                       |                                        |             |
|                                                                                                   |                                                | ausgewählte Date                          | ensätze drucken            | xport 🛛 🛱 Betr                                | eiberwechsel anzeigen | + Neue Arbei                           | itsstätte   |
| Arbeitsstätte                                                                                     | Betreiber                                      | Adresse                                   | ٥                          | Ansprechpartne                                | r ô                   | Aktionen                               |             |
| Hotel-Kühlanlage                                                                                  | <mark>Ma</mark> ria Heimspiel                  | Mainzer Str. 10<br>66111 Saarbrücken      | (SL)                       | Herr Klaus Hein<br>mh@isento.de<br>0681 93270 | nspiel                | Q Detail                               | ls          |

Nachdem Sie den Betreiberwechsel akzeptiert haben, ist diese Arbeitsstätte für Sie nicht mehr sichtbar. Sie erhalten eine E-Mail, die diesen Betreiberwechsel bestätigt.

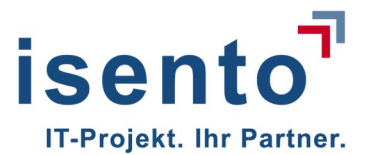

Sehr geehrte(r) Herr Heimspiel,

der Betreiberwechsel für Ihre Arbeitsstätte mit der 42BV-Kennung 10066

Mainzer Str. 10 66111 Saarbrücken Saarland

wurde angenommen. Die Arbeitsstätte ist Ihnen nun nicht mehr zugeordnet.

Sollte Sie fälschlicherweise einen Betreiberwechsel angezeigt bekommen, können Sie den Übergabeprozess abbrechen, indem sie den Betreiberwechsel ablehnen. Die Arbeitsstätte bleibt dann Ihnen zugehörig.

Dies wird ebenfalls per E-Mail an Sie, den betreffenden Betreiber und die Behörde kommuniziert.

Sehr geehrte(r) Herr Mustermann,

Ihr Betreiberwechsel für Arbeitsstätte 10066

Mainzer Str. 10 66111 Saarbrücken Saarland

wurde abgelehnt.

# 3.1.2 Scenario 2: Arbeitsstätte mit mehreren Anlagen - nur ein Teil der Anlagen wechselt den Betreiber

Sie als bestehender Betreiber haben eine Arbeitsstätte mit mehreren Anlagen. Sie möchten davon nur einen Teil der Anlagen abgeben, oder die Anlagen an unterschiedliche neue Betreiber abgeben. So müssen Sie als erstes eine neue Arbeitsstätte anlegen und ihr die entsprechenden Anlagen zuweisen.

Erstellen Sie eine neue Arbeitsstätte wie in Kapitel 2.1 beschrieben.

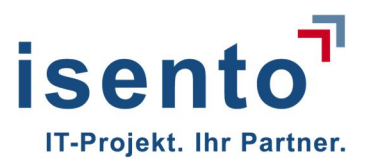

| Albensslane. Kullani                                                                                                    | age-Verkauf                                 |                                                     |  |
|----------------------------------------------------------------------------------------------------|---------------------------------------------|-----------------------------------------------------|--|
| Allgemeine Informationen                                                                                                    | Adresse                                     | Ansprechpartner                                     |  |
| Bezeichnung<br>Kühlanlage-Verkauf<br>42BV-Kennung<br>10094<br>Gemeindekennziffer<br>10HB1100<br>zuständige Behörde<br>Landesamt für Umwelt- und<br>Arbeitsschutz | Zeppelinstraße 50<br>66117 Saarbrücken (SL) | Frau Maria Heimspiel<br>mh@isento.de<br>0681 258147 |  |
| ✓ bearbeiten                                                                                                    | ten Anlagen                                 |                                                     |  |

Wählen Sie an der bestehenden Arbeitsstätte die Anlagen aus, welche Sie an den neuen Betreiber abgeben wollen.

| Ilgemeine Informationen<br>besichnung<br>Skinisge-2<br>2BV-Kennung<br>0001<br>meindekennziffer<br>meindekennziffer<br>skindige Behörde<br>andesamt für Umweit- und Arbeitsschutz | Zeppeli<br>66117 S | e<br>instraße 50<br>Baarbrücken (SL)                                                           |    | Ansprechpartner<br>Herr Michael Heims<br>mh@isento.de<br>0681.258147         | spiel         |                                                                                                    |                |                                                                                                    |
|----------------------------------------------------------------------------------------------------|--------------------|------------------------------------------------------------------------------------------------|----|------------------------------------------------------------------------------|---------------|----------------------------------------------------------------------------------------------------|----------------|----------------------------------------------------------------------------------------------------|
|                                                                                                    |                    |                                                                                                |    |                                                                              |               |                                                                                                    |                |                                                                                                    |
| Anlagenbezeichnung                                                                                                    |                    | Anlaoen-ID                                                                                     |    | Anlage verschi                                                               | eben 🛛 🖨 ausg | jewählte Datensätze drucken                                                                                          | + Neuanlage/Be | standsanlage erstmals a                                                                             |
| sicht der zugeordneten Anlagen<br>begriff Q suchen<br>Anlagenbezeichnung<br>KRL18                                                                                                | \$                 | Anlagen-ID<br>10001-152358                                                                     | ٥  | Anlage Art<br>Kyniturm                                                       | eben 🛛 🖨 ausg | ewählte Datensätze drucken<br>Status<br>Bestandsanlage                                                               | + Neuanlage/Be | standsanlage erstmals a<br>Aktionen<br>Q Details                                                    |
| sicht der zugeordneten Anlagen<br>legniff Q suchen<br>Anlagenbezeichnung<br>KRL 18<br>KAD-H6                                                                                     | \$                 | Anlagen-ID<br>10001-152358<br>10001-ken7V4S                                                    | \$ | Anlage Art<br>Kriniturm<br>Kühlturm                                          | eben 🛛 🖨 ausg | sevählte Datensätze drucken<br>Status<br>Bestandsanlage<br>Neuanlage                                                 | + Neuaniage/Be | Aktionen Q Details Q Details                                                                        |
| sicht der zugeordneten Anlagen<br>egriff Q suchen<br>Anlagenkezeichnung<br>KRL18<br>KAD-H6<br>KAHV-6                                                                             | \$                 | Antagen-ID<br>10001-152358<br>10001-ken7V4S<br>10001-kenCGQ1                                   | \$ | I Anlage verschi<br>Anlage Art<br>Kühlurm<br>Kühlurm                         | eben 🛛 🖨 ausg | swählte Datensätze drucken<br>Status<br>Bestandsanlage<br>Neuanlage<br>Bestandsanlage                                | + Neuanlage/Be | Aktionen Q Details Q Details Q Details Q Details                                                    |
| sicht der zugeordneten Anlagen<br>vegriff Q. suchen<br>Anlagenbezeichnung<br>KRL 18<br>KAD-H6<br>KAHV-6<br>KRDU                                                                  | \$                 | Anlagen-ID<br>10001-152358<br>10001-ken7V4S<br>10001-kenCGQ1<br>10001-125-325                  | ¢  | Anlage verschil<br>Anlage Art<br>Kühlturm<br>Kühlturm<br>Kühlturm            | eben 📔 🖨 ausg | sevähte Datensätze drucken<br>Status<br>Bestandsanlage<br>Neuanlage<br>Bestandsanlage<br>Bestandsanlage              | + Neuaniage/Be | Aktionen<br>Q. Details<br>Q. Details<br>Q. Details<br>Q. Details<br>Q. Details                      |
| sicht der zugeordneten Anlagen<br>begriff Q suchen<br>Anlagenbezeichnung<br>kRL18<br>kAD-H8<br>kAHV-8<br>kRDU<br>kRDU<br>kRL 4                                                   | \$                 | Antagen-ID<br>10001-152358<br>10001-ken7V4S<br>10001-kenCGQ1<br>10001-125-325<br>10001-325-358 | \$ | Anlage verschi<br>Anlage Art<br>Kühlturm<br>Kühlturm<br>Kühlturm<br>Kühlturm | eben 🖡 ausg   | sevähte Datensätze drucken<br>Status<br>Bestandsanlage<br>Neuanlage<br>Bestandsanlage<br>Bestandsanlage<br>Neuanlage | + Neuaniage/Be | Aktionen<br>Q Details<br>Q Details<br>Q Details<br>Q Details<br>Q Details<br>Q Details<br>Q Details |

Klicken sie auf Anlagen verschieben. Es öffnet sich ein Popup, in welchem sie die Arbeitsstätte auswählen können, zu der Sie die Anlage(n) verschieben möchten.

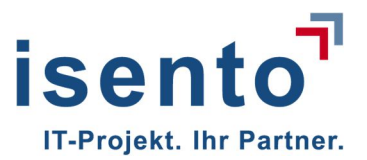

| Anlage verschieben | × |
|--------------------|---|
| Neue Arbeitsstätte |   |
| Kühlanlage-Verkauf | * |
| Kühlanlage-Verkauf |   |
| Kühlanlage-2       |   |
| Halle 1            |   |

Klicken Sie auf die Arbeitsstätte und die Anlagen werden dorthin verschoben.

| Startseite<br>VKA-42BV                                                                                                    |                                            |                  |                                             |                                |                | Hilfe <del>+</del> Konto        |
|----------------------------------------------------------------------------------------------------|--------------------------------------------|------------------|---------------------------------------------|--------------------------------|----------------|---------------------------------|
| Startseite / Arbeitsstätte: Kühlanlage-Verkauf<br>Arbeitsstätte: Kühlanlage-Ve                                                                              | rkauf                                      |                  |                                             |                                |                |                                 |
| Allgemeine Informationen                                                                                                    | Adresse                                    | An               | prechpartner                                |                                |                |                                 |
| Bezeichnung<br>Kühantage-Verkauf<br>428V-Kennung<br>10094<br>Gemeindekenziffer<br>10H81100<br>zuständige Behärde<br>Landesamt für Umweit- und Arbeitsschutz | Zeppelnstraße 50<br>66117 Saarbrücken (SL) | Fra<br>mh<br>088 | u Maria Heimspiel<br>@isento.de<br>1 258147 |                                |                |                                 |
| Vesrbeiten 18schen<br>Übersicht der zugeordneten Anlag<br>Suchbegriff Q. suchen                                                                             | en                                         | r -              | Anlage verschieben 🗍 🌲                      | ausgewählte Datensätze drucken | + Neuanlage/Be | standsanlage erstmalis anzeigen |
| Anlagenbezeichnung                                                                                                    | Anlagen-ID                                 | Anlage Ar        | 6                                           | Status                         | \$             | Aktionen                        |
|                                                                                                    |                                            |                  |                                             |                                |                |                                 |
| KRDU KRDU                                                                                                    | 10001-125-325                              | Kühlturm         |                                             | Bestandsanlage                 |                | Q, Details                      |
| KRDU     KRL 4                                                                                                    | 10001-125-325<br>10001-325-358             | Kühlturm         |                                             | Bestandsanlage<br>Neuanlage    |                | Q Details                       |

Nun können Sie die 42BV-Kennung an den neuen Betreiber weitergeben, damit er den Betreiberwechsel anzeigen kann. Sie werden per E-Mail informiert, sobald der neue Betreiber den Wechsel anzeigt und müssen diesen zu Ihrer Sicherheit noch einmal in der Anwendung akzeptieren. (siehe 3.1.1)

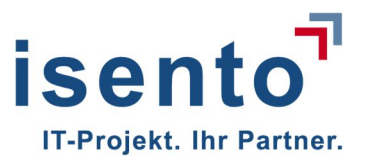

#### 3.2 Betreiberwechsel anzeigen - neuer Betreiber

Sie übernehmen eine oder mehrere Anlagen im Rahmen einer Firmenübernahme o.ä., dann übernehmen Sie zugleich die Arbeitsstätte(n) der Anlage(n). Größere Anlagenkomplexe müssen daher im Vorfeld vom abgebenden Betreiber in mehrere Standorte geteilt werden.

Als neuer Betreiber benötigen Sie die 42 BV Kennung vom abgebenden Betreiber.

Sie melden sich im System an und klicken auf der Startseite auf den Button **Betreiberwechsel** anzeigen. Es öffnet sich ein Popup, in welchem Sie die 42 BV Kennung eingeben.

| Startseite                                                                       |                             |                                         | Stellvertreterverwaltung | g Prüflaborverwaltung      | Hilfe •    | Konto •     |
|----------------------------------------------------------------------------------|-----------------------------|-----------------------------------------|--------------------------|----------------------------|------------|-------------|
| <sub>Startseite</sub><br>Betreiber: Max Mustermann                               |                             |                                         |                          |                            |            |             |
| Allgemeine Informationen Bezeichnung                                             | Adresse<br>Menninger Str. 5 | Ansprechpartner<br>Herr Max Musterman   |                          |                            |            |             |
| Max Mustermann                                                                   | 66663 Merzig (SL)           | max.mustermann@isento.de<br>06861 93390 |                          |                            |            |             |
| Übersicht der zugeordneten Arbeitsstätt           Suchbegriff           Q suchen | en                          |                                         | Export )                 | ≓ Betelbervect el anzeigen | + Neue Art | 2eitsstätte |
| etreiberwechsel anzeigen                                                         | ×                           |                                         |                          |                            |            |             |
| ten geben Sie die 42BV-Kennung der Arbeitssta<br>ernehmen wollen an.             | itte, die Sie               |                                         |                          |                            |            |             |
| D v-Keimuny                                                                      |                             | Wollen Sie di                           | e Arbeitsstätten w       | virklich dem Betrei        | ber zuor   | dnen?       |
| se                                                                               | nden Abbrechen              |                                         |                          | ОК                         | Abbreck    | nen         |

Wenn Sie die anschließende Sicherheitsabfrage, ob Sie die Arbeitsstätten wirklich dem Betreiber zuordnen wollen , mit OK bestätigen, öffnet sich die Maske, in der Sie Ihre Daten eingeben können. Pflichtfelder sind mit einem Sternchen gekennzeichnet.

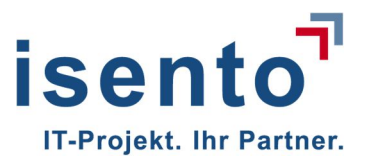

| Startseite<br>KaVKA-42BV                                                 |                     | Stellvertreterverwaltung | Prüflaborverwaltung | Hilfe • | Konto • |
|--------------------------------------------------------------------------|---------------------|--------------------------|---------------------|---------|---------|
| Startseite / Arbeitsstätte:                                              |                     |                          |                     |         |         |
| Arbeitsstätte: 10066                                                     |                     |                          |                     |         |         |
| Adresse                                                                  |                     |                          |                     |         |         |
| Mainzer Str. 10<br>66111 Saarbrücken (SL)                                |                     |                          |                     |         |         |
| Allgemeine Informationen                                                 |                     |                          |                     |         |         |
| Datum des Betreiberwechsels                                              |                     |                          |                     |         |         |
| 06.06.2018                                                               |                     |                          |                     |         |         |
| Bezeichnung                                                              |                     |                          |                     |         |         |
| HotelKühlanlage                                                          |                     |                          |                     |         |         |
| Personenbezogene Daten der Arbeitsstättenadresse nach Bundes- bzw. Lande | esdatenschutzgesetz |                          |                     |         |         |
| Ansprechpartner                                                          |                     |                          |                     |         |         |
| Anrede                                                                   |                     |                          |                     |         |         |
| Herr                                                                     |                     |                          |                     |         |         |
| Vorname                                                                  | Name                |                          |                     |         |         |
| Michael                                                                  | Heimspiel           |                          |                     |         |         |
| E-Mail                                                                   | Telefon             |                          |                     |         |         |
| mh@isento.de                                                             | 0681 258147         |                          |                     |         |         |
|                                                                          | Abbrechen Speichern |                          |                     |         |         |
|                                                                          |                     |                          |                     |         |         |

Sie erhalten eine E-Mail die bestätigt, dass Sie den Betreiberwechsel angezeigt haben.

| Sehr geehrte(r) Herr Mustermann,                                                                                |
|----------------------------------------------------------------------------------------------------|
| Sie haben einen Betreiberwechsel für Arbeitsstätte 10066                                                        |
| Mainzer Str. 10<br>66111 Saarbrücken<br>Saarland                                                                |
| angezeigt. Der Betreiberwechsel muss noch vom alten Betreiber oder der zuständigen<br>Behörde bestätigt werden. |
| Sie werden über das Ergebnis per Mail benachrichtigt.                                                           |

Außerdem erhält der bisherige Betreiber eine E-Mail, da der den Wechsel von Ihm noch im System bestätigt werden muss. Diese Sicherheitsfunktion ist eine vorbeugende Maßnahme gegen Falschanzeigen.

Auch die zuständige Behörde wird über den Betreiberwechsel informiert. Diese kann die Bestätigung des Wechsels ersatzweise vornehmen, wenn der bisherige Betreiber nicht mehr erreichbar ist

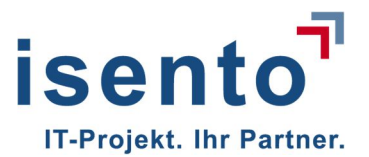

Bis der Betreiberwechsel bestätigt ist, bekommen Sie auf Ihrer Startseite in der Tabelle **Unbestätigter Betreibeberwechsel** den Standort angezeigt, mit dem Hinweis einer offenen Bestätigung. Erst nach der Bestätigung durch den bisherigen Betreiber oder die Behörde, können Sie auch die Anlage(n) der Arbeitsstätte sehen.

| Starts                         | seite     |                                         |                                        |                                                      |               |                                                            | Stellvertreterverwaltung                                        | Prüflaborverw       | altung Hilfe •                                           | Konto -                |
|--------------------------------|-----------|-----------------------------------------|----------------------------------------|------------------------------------------------------|---------------|------------------------------------------------------------|-----------------------------------------------------------------|---------------------|----------------------------------------------------------|------------------------|
| Startseite                     | ox Mus    | tormann                                 |                                        |                                                      |               |                                                            |                                                                 |                     |                                                          |                        |
| Allgemeine Inform              | nationen  | termann                                 | Adresse                                |                                                      | A             | nsprechpartner                                             |                                                                 |                     |                                                          |                        |
| Bezeichnung<br>Max Mustermann  |           |                                         | Menninger Str. 5<br>666663 Merzig (SL) |                                                      | H-<br>m<br>06 | err Max Musterman<br>ax.mustermann@isento.de<br>3861 93390 |                                                                 |                     |                                                          |                        |
| ✓ bearbeiten                   |           |                                         |                                        |                                                      |               |                                                            |                                                                 |                     |                                                          |                        |
| Unbestätigte B                 | Betreiben | wechsel                                 |                                        | -see                                                 |               |                                                            |                                                                 |                     | - Sec.                                                   |                        |
| 428V-Kennung<br>10066          | o<br>ا    | atum des Betreiberwechse ;<br>7.06.2018 | \$                                     | Adresse<br>Mainzer Str. 10<br>66111 Saarbrücken (SL) | \$            | neuer Betreiber                                            | Herr Max Mustermann<br>max.mustermann@isento.de<br>0681 9582682 | \$                  | Aktionen<br>Wartet auf Bestätigt<br>alten Betreiber oder | ung durch<br>r Behörde |
| Übersicht der z<br>Suchbegriff | zugeordr  | neten Arbeitsstätte                     | יח<br>יח                               |                                                      |               |                                                            |                                                                 |                     |                                                          |                        |
| Arbeitsstätte                  |           | Betreiber                               | 6                                      | Adresse                                              |               | ausgewählte Datens                                         | ätze drucken 🖾 Export 🛛 🚅                                       | Betreiberwechsel ar | Aktionen                                                 | rbeitsstätte           |
|                                |           |                                         |                                        |                                                      |               |                                                            |                                                                 |                     |                                                          |                        |

Wenn der Betreiberwechsel bestätigt wurde, erhalten Sie eine E-Mail zur Information.

| wurde angenommen. Die Arbeitsstätte ist Ihnen nun zugeordnet. |
|---------------------------------------------------------------|
| Mainzer Str. 10 66111 Saarbrücken<br>Saarland                 |
| Ihr Betreiberwechsel für Arbeitsstätte 10066                  |
| Sehr geehrte(r) Herr Mustermann,                              |

Dann sehen Sie die Arbeitsstätte mit allen Anlagen auf Ihrem Startbildschirm.

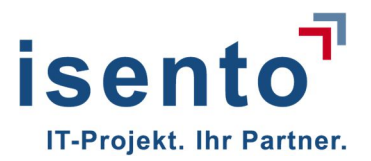

| 00 B (00 C (00) |                                                         |                                                                                                    |                                                 |                                                                                                    |                                                               |                                                                                                    |                             |           |                                                             |
|-----------------|---------------------------------------------------------|----------------------------------------------------------------------------------------------------|-------------------------------------------------|----------------------------------------------------------------------------------------------------|---------------------------------------------------------------|----------------------------------------------------------------------------------------------------|-----------------------------|-----------|-------------------------------------------------------------|
| VKA-4           | Startseite                                              |                                                                                                    |                                                 |                                                                                                    |                                                               | Stellvertreterverwa                                                                                                    | altung Prüflaborverw        | altung    | Hilfe - Ko                                                  |
| Startsei        | reiber: Max Must                                        | ermann Gmb                                                                                                    | 0H & Co. KG                                     |                                                                                                    |                                                               |                                                                                                    |                             |           |                                                             |
| Allg            | gemeine Informationen                                   |                                                                                                    | Adresse                                         |                                                                                                    | Ansprechpartner                                               |                                                                                                    |                             |           |                                                             |
| Bez<br>Max      | zeichnung<br>k Mustermann GmbH & Co. KG                 |                                                                                                    | Menninger Str. 5<br>66663 Merzig (SL)           |                                                                                                    | Herr Max Musterman<br>max.mustermann@isento.de<br>06861 93390 | 8                                                                                                    |                             |           |                                                             |
| ✓ be<br>Über    | rsicht der zugeordne                                    | eten Arbeitsstä                                                                                                    | tten                                            |                                                                                                    |                                                               |                                                                                                    |                             |           |                                                             |
| Such            | a su                                                    | Ichen                                                                                                    |                                                 |                                                                                                    |                                                               |                                                                                                    | 16                          |           |                                                             |
|                 |                                                         |                                                                                                    |                                                 |                                                                                                    | 📥 ausgewählte D                                               | atensätze drucken                                                                                                    | t<br>☐ # Betreiberwechsel a | nzeigen 📔 | Neue Arbeitsst                                              |
|                 | Arbeitsstätte                                           | Setreiber                                                                                                    | \$                                              | Adresse                                                                                                    | ausgewählte D                                                 | Ansprechpartner                                                                                                    | t detreiberwechsel a        | nzeigen • | Neue Arbeitsst                                              |
|                 | Arbeitsstätte<br>Kühl 125-XL                            | Setreiber                                                                                                    | Ф<br>GmbH & Co. KG                              | Adresse<br>Menninger Stras<br>66663 Merzig (S                                                                            | e 96<br>L)                                                    | Ansprechpartner Herr NN NN max.mustermann@isento.de 06861 93390                                                                                           | t ≠ Betreiberwechsel a      | Aktionen  | <ul> <li>Neue Arbeitsst</li> <li>Q Details</li> </ul>       |
|                 | Arbeitsstätte<br>Kühl 125-XL<br>Hot 387-FK              | Betreiber     Max Mustermann (     Max Mustermann (                                                                  | \$<br>GmbH & Co. KG<br>GmbH & Co. KG            | Adresse<br>Menninger Stras<br>66663 Merzig (S<br>Kühlweinstrasse<br>66333 Völklinger                                     | ♣ ausgewichte E se 96 105 (SL)                                | Ansprechpartner Herr NN NN max.mustermann@isento.de 06861 93390 Herr Michael Meier jmm@isento.de 06886 56010                                              | t ] I I Betreiberwechsel a  | Aktionen  | Neue Arbeitssi     Q Details     Q Details                  |
|                 | Arbeitsstätte<br>Kühi 125-XL<br>Hot 387-FK<br>QW 287 SH | Betreber           Max Mustermann (           Max Mustermann (           Max Mustermann (           Max Mustermann ( | SmbH & Co. KG<br>SmbH & Co. KG<br>SmbH & Co. KG | Adresse<br>Menninger Stras<br>66663 Merzig (S<br>Kühlweinstrass<br>66333 Völkinger<br>Bergehalde Ensc<br>66806 Ensdorf ( | ausgewähte E                                                  | Ansprechpather Her NN NN max.musterman@isento.de 06861 63360 Her Klohal Meer Imm@isento.de 06868 56810 Her Karl Mayer max.musterman@isento.de 06818 04115 | t detreiberwechsel a        | Aktionen  | Neue Arbeitsst     Q. Details     Q. Details     Q. Details |

Lehnt der vorherige Betreiber den Wechsel ab, werden Sie ebenfalls darüber per E-Mail unterrichtet.

Sehr geehrte(r) Herr Mustermann,

Ihr Betreiberwechsel für Arbeitsstätte 10066

Mainzer Str. 10 66111 Saarbrücken Saarland

wurde abgelehnt.

## 3.3 Anlage stilllegen

Um anzuzeigen, dass Sie eine Anlage stilllegen, wählen Sie auf Ihrer Startseite die Arbeitsstätte aus zu der die Anlage gehört und klicken bei dieser Arbeitsstätte auf Details.

Wählen Sie die Anlagen aus, die Sie stilllegen möchten und klicken Sie auf Stillegung anzeigen .

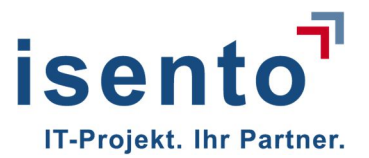

| the period watch watch |                                                                                                    |                                                                                |                                                                                                    |                                     |
|----------------------------------------------------------------------------------------------------|----------------------------------------------------------------------------------------------------|--------------------------------------------------------------------------------|----------------------------------------------------------------------------------------------------|-------------------------------------|
| bearberder<br>zeigen nach §13                                                                                                    | nlagenbezeichnung<br>2 PME-E<br>Inlagen-ID<br>0003-245-7516-02<br>milage Art<br>T<br>T<br>talus<br>nderung                    | Längengrad 6°47'14.7"<br>Breitengrad 49°19'11.1"<br>Q. Geokoordinaten anzeigen | Bezeichnung<br>QW 267 SH<br>428V Kennung<br>10063<br>Gemeindekennziffer<br>10HE1100<br>zustandige Behörde<br>Bergamt Saarbrücken<br>Bergehalde Ensdorf<br>68006 Ensdorf (5.) |                                     |
|                                                                                                    | bearbeiten 🛛 🚔 ausgewählte Datensätze druct                                                                                   | kon                                                                            |                                                                                                    |                                     |
| Datum der Atzeige     Inzelrierhyp     Datum der Atzeige     Inzelrierhype     Datum der Atzeige     Inzelrierhype     Startseite     Inzelrierhype     Startseite     Inzelrierhype     Startseite     Inzelrierhype     Startseite     Inzelrierhype     Startseite     Inzelrierhype     Startseite     Inzelrierhype     Startseite     Inzelrierhype     Startseite     Inzelrierhype     Startseite     Inzelrierhype     Startseite     Inzelrierhype     Startseite     Inzelrierhype     Startseite     Inzelrierhype     Startseite     Inzelrierhype     Startseite     Inzelrierhype     Inzelrierhype     Inzelrierhype     Inzelrierhype     Inzelrierhype     Inzelrierhype     Inzelrierhype     Inzelrierhype     Inzelrierhype     Inzelrierhype     Inzelrierhype     Inzelrierhype     Inzelrierhype                                                                                                    | zeigen nach g 15                                                                                                    |                                                                                |                                                                                                    | + Stilllegung anzeigen + Änderung a |
| Startsete KA-428V Startsete KA-428V Startsete KA-428V Startsete KA-428V Abeltsstäte: OW 267 SH / Anlage: 02 PME-E / Neue Anzeige nach §13 deue Stilllegungsanzeige nach §13 (3) Nr. 2 Neue Anzeige nach §13 Status Status Status Status Status Status Control Datum der Stillegung* 09.06.2018 Aberden Aberden Aberden                                                                                                    | zeigentyp 💠 Datum der                                                                                                    | Anzeige 🔷 Inbetriebnahme / Wiederinbetriebnahme                                | /Stilllegung am 🗘 Erstelle                                                                                                    | er 💠 Aktionen                       |
| Startseite         Artzeite         artseite / Arbeitsstätte: QW 267 SH / Anlage: 02 PME-E / Neue Anzeige nach §13         leue Stilllegungsanzeige nach §13 (3) Nr. 2         Neue Anzeige nach §13         Status         Status <td< td=""><td></td><td></td><td></td><td>* starniaran</td></td<>                                                                                                    |                                                                                                    |                                                                                |                                                                                                    | * starniaran                        |
| STLLEGUNG Datum der Stillegung * 09.06.2018 Abbrechen  Abbrechen                                                                                                    | Atariseite<br>A 4287<br>Arbeitsstatte: QW 267 SH / Anlage: 0<br>leue Stilllegungsanzeige r<br>Neue Anzeige nach §13<br>Status | 2PMEE / Neue Anzelge nach §13<br>nach §13 (3) Nr. 2                            |                                                                                                    |                                     |
| Datum der Stillegung * 09.06.2018 Abbrichen 4 Absenden                                                                                                    | STILLLEGUNG                                                                                                    |                                                                                |                                                                                                    |                                     |
| Abbrechen Abbrechen                                                                                                    | Datum der Stilllegung *                                                                                                    |                                                                                |                                                                                                    |                                     |
| Abbrechen 🛓 Absenden                                                                                                    | 03.00.2018                                                                                                    |                                                                                |                                                                                                    |                                     |
|                                                                                                    |                                                                                                    |                                                                                | Abbrechen 🕹 Absenden                                                                                                    |                                     |
|                                                                                                    |                                                                                                    |                                                                                |                                                                                                    |                                     |
|                                                                                                    |                                                                                                    |                                                                                |                                                                                                    |                                     |

Tragen Sie das Datum der Stilllegung ein und klicken Sie auf Absenden.

| Wollen Sie die Stilllegung der Anlage der zuständigen Behörde anzeigen? Mit "OK" wird die Anzeige gemäß §13 Abs. 3 Nr<br>Anzeige der Stilllegung kann danach noch durch eine Stornierung zurückgenommen, jedoch nicht gelöscht werden. Mit "A<br>werden. | 2 an die zuständige Behörde versandt. Die<br>bbrechen" kann die Anzeige nochmals bearbeitet |
|----------------------------------------------------------------------------------------------------|---------------------------------------------------------------------------------------------|
|                                                                                                    | OK Abbrechen                                                                                |

Bestätigen Sie die Sicherheitsabfrage mit OK, dann wird Ihre Anzeige an die Behörde übermittelt.

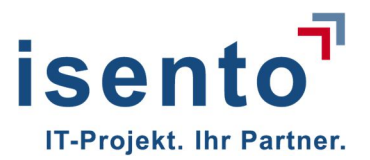

| Startseite / Arbeitsstätte: GW 267 SH / Anlage: 02 PME-E<br>Anlage: 02 PME-E (Stillgelegt)<br>Allgemeine informationen Geokoordinaten Zugeordnete Arbeitsstätte                                                                                                    |   |
|----------------------------------------------------------------------------------------------------|---|
| Allgemeine Informationen Geokoordinaten Zugeordnete Arbeitsstätte                                                                                                    |   |
|                                                                                                    |   |
| Antagenbe zelohnung     Längengrad     6'47'14.7'     Bezelohnung       OF NIE-E     Breitengrad     49'19'11.1'     QW 36'7 EH       Antagenbe 70     QW 36'7 EH     QW 36'7 EH       10063:245-7516-28     QL Geoldoordinaten enzeligen     10063       Antage Art     C. Geoldoordinaten enzeligen     10063       KT     Status     Bergenide Remarken zilfer       Status     Engenide Remarken zilfer     10HE1100       Status     Engenide Enstort     Bergenit Sastroticken |   |
| 66806 Ensdorf (SL)                                                                                                    |   |
| Buspewählte Ditensätze drucken                                                                                                    |   |
| Anzeigen nach §13                                                                                                    |   |
| Anzelgentyp 🗘 Datum der Anzelge 🗘 Inbetriebnahme / Wiederinbetriebnahme / Stilliegung am 🗘 Ersteller 🗘 Aktionen                                                                                                    |   |
| Bestandsanlage 05.06.2018 06.08.1963 mmuster (BETREIBER) Q Details                                                                                                    |   |
| Anderung 10.05.2018 23.05.2018 mmusser (BETREIBER) Q.Details                                                                                                    |   |
| Stillegung         10.06.2018         09.06.2018         M stomister           Q Details         Q Details                                                                                                    |   |
| Meldungen bei Uberschreitung von Maßnahmenwerten nach §10                                                                                                    |   |
| Meldungstyp C Egebnis der Untersuchung (sul Legionelle sop. je 100 mi) Prüfisbor C Status C Aktionen                                                                                                    |   |
| Image: Meldung nach §10 S.1 Nr.1         562         Lator für Linweitingiene (LUH)         abgesendet (10.06.2018)         Q Details                                                                                                    |   |
| Nieldung noch §10 5.1 Nr.2     98     GBA Gesellschaft für Bioanal/dik möH     abgesendet (10.06.2018)     Q Detailis                                                                                                    |   |
| Meldung nach §10 5.1 Nr.1         345         OBBA Gesellschaft für Bioanal/dik mbH         stomlert         Q Details                                                                                                    |   |
| Mitteilung der Ergebnisse von Überprüfungen des ordnungsgemäßen Betriebs der Anlage nach §14                                                                                                    |   |
| Detum 🔷 Ersteller 🗘 Östum der Überprötung 🗘 Aktionen                                                                                                    |   |
| Nak.Nustermann@isento.de (Sachverständiger)                                                                                                    |   |
| 10.05.2018         mmuster (Betrelber-Anwender)         09.05.2018         Detel herunterlasen                                                                                                    | 5 |
|                                                                                                    |   |
|                                                                                                    |   |

Bei einer stillgelegten Anlage wird Ihnen das direkt neben der Anlagenbezeichnung angezeigt. Außerdem wird es Ihnen unter Anlagedaten angezeigt. Sie können diese Anzeige wie alle anderen Anzeigen stornieren. Auch darüber wird die Behörde dann informiert.

## 3.4 Arbeitsstätten löschen

Sie haben eine Arbeitsstätte im System angelegt und möchten diese nun wieder löschen, so ist das nur möglich, wenn mit dieser Arbeitsstätte keine Anlagen verbunden sind.

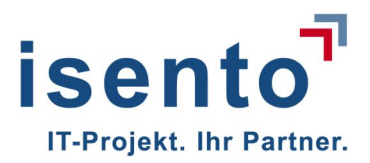

| All        | jemeine Informationen                          | Adresse                                                                                            |                                                        | Ansprechpartner                                                                                                    |                                                                                                    |                                                   |
|------------|------------------------------------------------|----------------------------------------------------------------------------------------------------|--------------------------------------------------------|----------------------------------------------------------------------------------------------------|----------------------------------------------------------------------------------------------------|---------------------------------------------------|
| Be:<br>Max | <b>:eichnung</b><br>ւ Mustermann GmbH & Co. KG | Menninger Str. 5<br>66663 Merzig (SL)                                                              |                                                        | Herr Max Musterman<br>max.mustermann@isento.de<br>06861 93390                                                                                                    |                                                                                                    |                                                   |
| be         | rsicht der zugeord                             | neten Arbeitsstätten                                                                               |                                                        |                                                                                                    |                                                                                                    |                                                   |
| Such       | begriff Q                                      | suchen                                                                                             |                                                        | ausgewählte Datensätze                                                                                                    | e drucken 🛛 💆 Export 🗍 🕫 Betreiberwechse                                                                                                    | el anzeigen 🛛 🕂 Neue Arbeitsst                    |
|            | 42BV-Kennung 🔷                                 | Zuständige Behörde                                                                                 | Bezeichnung                                            | Adresse                                                                                                    | Ansprechpartner                                                                                                    | Aktionen                                          |
|            | 10055                                          | Bergamt Saarbrücken                                                                                | Kühl 125-XL                                            | Menninger Strasse 96<br>66663 Merzig (SL)                                                                                                    | Herr NN NN<br>max.mustermann@isento.de<br>06861 93390                                                                                                    | Q Details                                         |
|            |                                                |                                                                                                    |                                                        |                                                                                                    |                                                                                                    |                                                   |
|            | 10061                                          | Bergamt Saarbrücken                                                                                | Hot 387-FK                                             | Kühlweinstrasse 105<br>66333 Völklingen (SL)                                                                                                    | mm@isento.de<br>06898 56610                                                                                                    | Q Details                                         |
|            | 10061                                          | Bergamt Saarbrücken<br>Bergamt Saarbrücken                                                         | Hot 387-FK                                             | Kühlweinstrasse 105<br>66333 Völklingen (SL)<br>Bergehalde Ensdorf<br>66806 Ensdorf (SL)                                                                                                    | Herr Michael Meler<br>mm@jesento.de<br>06898 56610<br>Herr Karl Mayer<br>max.mustermann@isento.de<br>06831 504115                                                                                                    | Q Details                                         |
|            | 10061<br>10063<br>10066                        | Bergant Saarbrücken Bergant Saarbrücken Bergant Saarbrücken                                        | Hot 387-FK QW 267 SH Hotelkühlanlage                   | Kühlweinstrasse 105<br>66333 Volklingen (SL)<br>Bergehalde Ensdorf<br>66806 Ensdorf (SL)<br>Mainzer Str. 10<br>66111 Saarbrücken (SL)                                                                             | Herr Mchael Meer<br>mm@isento.de<br>06895 56610<br>Herr Karl Mayer<br>max.musterman@isento.de<br>06831 504115<br>Herr Max.Mustermann<br>max.musterman@isento.de<br>0681 952682                                                                     | Q Details                                         |
|            | 10061<br>10063<br>10066<br>10097               | Bergant Saarbrücken Bergant Saarbrücken Bergant Saarbrücken Landesamt für Umwel- und Arbeitsschutz | Hot 387-FK QW 267 SH HoteRühlanlege Ärztehaus Klima 25 | Kühlweinstrasse 105         66333 Völkingen (SL)         Bergehalse Ensdorf         66806 Ensdorf (SL)         Mainzer Str. 10         66111 Saarbrücken (SL)         Lehmkaulweg 1         48576 Saarbücken (SL) | Herr Mchael Meer<br>mm@isento.de<br>06898 56610<br>Herr Karl Mayer<br>max.musterman@isento.de<br>06831 504115<br>Herr Max.Mustermann<br>max.musterman@isento.de<br>0681 9552682<br>Herr Karl Mustermann<br>max.musterman@isento.de<br>06831 966750 | Q Details Q Details Q Details Q Details Q Details |

Wählen Sie auf Ihrer Startseite die betroffene Arbeitsstätte aus und klicken Sie auf Details.

| KaVKA-42BV                                                                                                    |                                           |                                                                 | Hilfe - K                             | Konto + |
|----------------------------------------------------------------------------------------------------|-------------------------------------------|-----------------------------------------------------------------|---------------------------------------|---------|
| Startsete / Arbeitsstätte: Hotekühlanlage<br>Arbeitsstätte: Hotelkühlanla                                                              | ige                                       |                                                                 |                                       |         |
| Allgemeine Informationen                                                                                                    | Adresse                                   | Ansprechpartner                                                 |                                       |         |
| Bezeichnung<br>Hotekühlanlage<br>428V-Kennung<br>10066<br>Gemeindekennzliffer<br>10HB1100<br>zuständige Behörde<br>Bergamt Saathrücken | Mainzer Str. 10<br>66111 Saarbrücken (SL) | Herr Max Mustermann<br>max.mustermann@isento.de<br>0681 9582882 |                                       |         |
| Ubersicht der zugeordneten Ani<br>Suchbegriff Qsuchen                                                                                  | agen                                      |                                                                 |                                       |         |
|                                                                                                    |                                           | # Anlage verschieben 🛛 📤 ausgewähte Datensätze drucke           | Neuanlage/Bestandsanlage erstmals anz | zeigen  |

Hier haben Sie die Möglichkeit, die Arbeitsstätte zu löschen. Nach betätigen des Buttons erhalten Sie einen Sicherheitsabfrage, ob Sie diesen Standort wirklich löschen möchten.

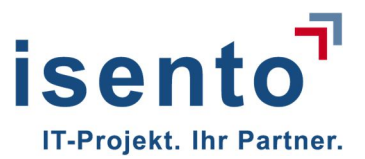

| Bestätigung                              | ×       |
|------------------------------------------|---------|
| Wollen Sie den Eintrag wirklich löschen? |         |
|                                          | Ja Nein |

Wenn Sie diese mit Ja bestätigen, wird der Standort auf Ihrer Startseite nicht länger angezeigt.

# 4 Meldungen nach §10 S. 1 Nr. 1 und 2

#### 4.1 Eine Meldung nach § 10 S. 1 erstellen

Bitte beachten Sie, dass die Möglichkeit der Online-Übermittlung noch nicht in allen Bundesländern freigeschaltet ist. In Bundesländern, in denen sie nicht freigeschaltet ist, wird Ihnen dieser Bereich folglich auch nicht angeboten.

Um eine Meldung nach § 10 S. 1 zu erstellen, wählen Sie auf Ihrer Startseite den Standort aus, an dem die Anlage steht, zu der Sie eine Meldung machen möchten. Öffnen Sie die Seite der Anlage und klicken Sie auf **Neue Meldung nach § 10 S. 1 erstellen** 

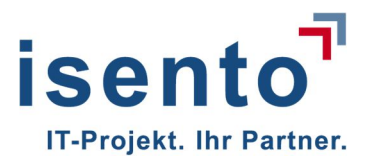

| artseite / Arbeitsstätte: QW 267 SH / A                                                                        | Anlage: 02 PME-E                                                    |                                            |                                                                                                    |                                   |                                     |           |
|----------------------------------------------------------------------------------------------------|---------------------------------------------------------------------|--------------------------------------------|----------------------------------------------------------------------------------------------------|-----------------------------------|-------------------------------------|-----------|
| vnlage: 02 PME-E                                                                                               |                                                                     |                                            |                                                                                                    |                                   |                                     |           |
| Allgemeine Informationen                                                                                       | Geokoordina                                                         | ten                                        | Zugeordnete Arbeitsstätte                                                                                                    |                                   |                                     |           |
| Anlagenbezelohnung<br>CCPNE-E<br>Anlagen-D<br>1003-245-7516-25<br>Anlage Art<br>KT<br>Status<br>Bestandsanlage | Längengrad<br>Breitengrad<br>Q. Geokoon                             | 6*4714.7<br>49*19*1.1*<br>sinaten anzeigen | Bezelohnung<br>GM/2575H<br>425V-Kennung<br>10053<br>Gemeindekenzitter<br>10HB1100<br>zuständige Behörde<br>Bergemt Bastroücken |                                   |                                     |           |
|                                                                                                    |                                                                     |                                            | Bergehalde Ensdorf<br>66806 Ensdorf (SL)                                                                                       |                                   |                                     |           |
| 🖊 bearbeiten 🔰 🍓 ausgewählte Datera                                                                            | ätze drucken                                                        |                                            |                                                                                                    |                                   |                                     |           |
| unzeigen nach §13<br>Anzeigentyg ✿ Datum gé                                                                    | r Anzeige 🗘 integri                                                 | ebnahme / Wiederinbetriebnahme /           | Stilleouro em 🛆                                                                                                    | + Stillegung                      | enzeigen ) + Anderung<br>☆ Aktionen | anzeige   |
| Bestandsanlage 05.06.20*                                                                                       | 15 06.08.                                                           | 1963                                       |                                                                                                    | mmuster (BETREIBER)               | X stomlerer<br>Q Details            | n         |
| leldungen bei Überschreitur                                                                                    | ng von Maßnahmenwert                                                | en nach §10                                |                                                                                                    |                                   | L Name Haldings agen 240            |           |
|                                                                                                    | Eigebnis der Untersuchung                                           |                                            | , Li                                                                                                    | Nede Meldung hadniş to s. T. N. T | • Nebe Meldung nach gitt            | 7 8.1 Nr. |
| Keine Einträge vorhanden. Neue Meldur                                                                          | (auf Legionellenkonzentration, K<br>g nach §10 S.1 Nr.1 hinzufügen. | BE Legionella spp. je 100 ml)              |                                                                                                    | ↓ Proliabor                       | Sinta 🗘                             | Autorie   |
| itteilung der Ergebnisse vor                                                                                   | n Überprüfungen des ord                                             | dnungsgemäßen Betriet                      | os der Anlage nach §14                                                                                                    | + Sachverständigen ein            | laden   + neue Prütung              | erstelle  |
|                                                                                                    |                                                                     |                                            |                                                                                                    |                                   |                                     | Aktione   |
| Detum                                                                                                    | CErsteller                                                          |                                            | Datum der Überprüfung                                                                                                    |                                   | ٢                                   |           |

Es öffnet sich eine Maske, in dem Sie das Datum der Probennahme und das Ergebnis eintragen und angeben, welches Prüflabor die Proben untersucht hat.

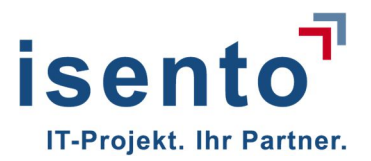

| Startseite<br>/KA-42BV                                                                       |          |                              |  |
|----------------------------------------------------------------------------------------------|----------|------------------------------|--|
| tartseite / Arbeitsstätte: QW 267 SH / Anlage: 02 PME-E / Neue Meldung nach §10 S.1 Nr.1     |          |                              |  |
| Neue Meldung nach §10 S.1 Nr.1                                                               |          |                              |  |
| Meldung nach §10 S.1 Nr.1                                                                    |          |                              |  |
| Probeentnahme am *                                                                           |          |                              |  |
| 02.04.2018                                                                                   |          |                              |  |
| Ergebnis der Untersuchung<br>(auf Legionellenkonzentration, KBE Legionella spp. je 100 ml) * |          |                              |  |
| 562                                                                                          |          |                              |  |
| Prüflabor                                                                                    |          |                              |  |
| aus bestehenden Prüflaboren auswählen                                                        | *        | + Neues Prüflabor            |  |
|                                                                                              | Abbreche | n Zwischenspeichern Absenden |  |
|                                                                                              |          |                              |  |
|                                                                                              |          |                              |  |
|                                                                                              |          |                              |  |

Wenn es die erste Meldung ist, die Sie erstellen, oder Sie ein neues Prüflabor beauftragt haben, müssen Sie die Daten des Prüflabors noch hinterlegen.

| Neues Prüflabor               |             |                 | ×                   |
|-------------------------------|-------------|-----------------|---------------------|
| Prüflabor<br>Name *           |             |                 |                     |
| Labor für Umwelthygiene (LUH) |             |                 |                     |
| Adresse                       | Hausauman * |                 | 7uesta Usuesummer   |
| Waldstraße                    | 1           |                 | Zusatz Hausnummer   |
| PLZ *                         |             | Ort *           |                     |
| 17509                         |             | Hanshagen       |                     |
| Ansprechpartner               |             |                 |                     |
| Vorname *                     |             | Name *          |                     |
| Harald                        |             | Bürger          |                     |
| E-Mail *                      |             | Telefon *       |                     |
| labor@luh-buerger.de          |             | 03 83 52 / 66 3 | 39 13               |
| 2                             |             |                 | Abbrechen Speichern |

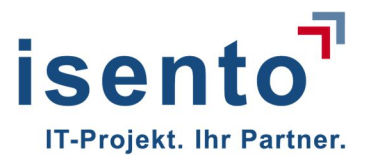

Haben Sie die Daten bereits einmal hinterlegt, wird Ihnen eine Auswahlliste angeboten, aus der Sie das Prüflabor auswählen können.

| tseite / Arbeitsstätte OW 287 SH / Anlane 02 PME-F / Bearbeite Meldung n                    | ach \$10 S 1 Nr 1 |                           |  |
|---------------------------------------------------------------------------------------------|-------------------|---------------------------|--|
|                                                                                             |                   |                           |  |
| earbeite Meldung nach §10 S.1 Nr.1                                                          |                   |                           |  |
|                                                                                             |                   |                           |  |
| Aeldung nach §10 S.1 Nr.1                                                                   |                   |                           |  |
| robeentnahme am *                                                                           |                   |                           |  |
| 02.04.2018                                                                                  |                   |                           |  |
| irgebnis der Untersuchung<br>auf Legionellenkonzentration, KBE Legionella spp. je 100 ml) * |                   |                           |  |
| 562                                                                                         |                   |                           |  |
| rüflabor                                                                                    |                   |                           |  |
| Labor für Umwelthygiene (LUH)                                                               | •                 | + Neues Prüflabor         |  |
| Labor für Umwelthygiene (LUH)                                                               |                   |                           |  |
| UMWELTKONZEPT DR. MEYER                                                                     |                   |                           |  |
| CPA Cocollophaft für Bissoshutik mhU                                                        | Abbrechen         | Zwischenspeichem Absenden |  |

Sollten Sie noch nicht alle Informationen bei Erstellung Ihrer Meldung nach §10 S. 1 Nr. 1 vorliegen haben, oder aus anderen Gründen Ihre Arbeit unterbrechen müssen, können Sie die Daten zwischenspeichern. Dafür verwenden Sie den Button **Zwischenspeichern** 

| Startseite / Arbeitsstätte: QW 267 SH / Anlage: 02 PM<br>Anlage: 02 PME-E                                         | E-E                                                                                      |                                                                                                    |                     |                                              |
|----------------------------------------------------------------------------------------------------|------------------------------------------------------------------------------------------|----------------------------------------------------------------------------------------------------|---------------------|----------------------------------------------|
| Allgemeine Informationen                                                                                          | Geokoordinaten                                                                           | Zugeordnete Arbeitsstätte                                                                                                    |                     |                                              |
| Anlagenbezeichnung<br>02 PME-E<br>Anlagen-ID<br>10083-245-7516-QS<br>Anlage Art<br>KT<br>Status<br>Bestandsanlage | Längengrad 6°47'14.7<br>Breitengrad 49°19'11.1"<br>Q. Geokoordinaten anzeigen            | Bezeichnung<br>GW 287 5H<br>4287-Kennung<br>10083<br>Gemeindekennziffer<br>10HB1100<br>zuständige Behörde<br>Bergamt Saarbrücken |                     |                                              |
|                                                                                                    |                                                                                          | Bergehalde Ensdorf<br>66806 Ensdorf (SL)                                                                                         |                     |                                              |
| ✓ bearbeiten 🖨 ausgewählte Datensätze drucken<br>Anzeigen nach §13                                                |                                                                                          |                                                                                                    | + 51                | illlegung anzeigen ] ( + Änderung anzeigen ] |
| Anzeigentyp 🗘 Datum der Anzeige                                                                                   | Inbetriebnahme / Wiederinbetriebnahme /                                                  | / Stilllegung am                                                                                                    | Ersteller           | Aktionen                                     |
| Bestandsanlage 05.08.2018                                                                                         | 08.08.1983                                                                               |                                                                                                    | mmuster (BETREIBER) | X stornieren<br>Q Details                    |
| Meldungen bei Überschreitung von M                                                                                | aßnahmenwerten nach §10                                                                  | [                                                                                                    |                     | ir.1 + Neue Meldung nach §10 S.1 Nr.2        |
| Meldungstyp                                                                                                    | Ergebnis der Untersuchung<br>(auf Legionellenkonzentration, KBE Legionella spp. je 100 r | ml) 🗘 Prüflabor                                                                                                    | Status              | Aktionen                                     |
| Meldung nach §10 S.1 Nr.1                                                                                         | 562                                                                                      |                                                                                                    | zwischengespeichen  | Bildschen     Costument     Q Details        |

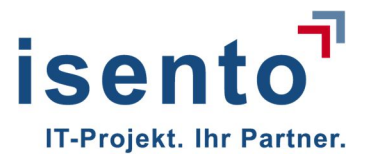

Auf der Übersichtsseite der Anlage wird Ihnen dann angezeigt, dass Sie noch eine zwischengespeicherte Meldung haben. Diese Meldung können Sie jederzeit weiter **bearbeiten** und so die fehlenden Daten vervollständigen.

#### Mit dem Absenden übermitteln Sie die Meldung an die zuständige Behörde.

| abgeben? Mit "OK" wird die Meldung gemäß §10<br>versandt. Die Meldung kann danach noch durch<br>nicht gelöscht werden. Mit "Abbrechen" kann die | Maßnahmenwertes an die zus<br>) Satz 1 Nr. 1 an die zuständig<br>eine Stornierung zurückgenor<br>Meldung nochmals bearbeitet | standige Behörde<br>e Behörde<br>nmen, jedoch<br>: werden. |
|----------------------------------------------------------------------------------------------------|----------------------------------------------------------------------------------------------------|------------------------------------------------------------|
|                                                                                                    | ОК                                                                                                    | Abbrechen                                                  |

Sie werden noch einmal gefragt, ob Sie die Meldung nun an die zuständige Behörde abgeben wollen.

#### 4.2 Meldungen nach §10 S. 1 Nr. 2 anzeigen

Г

Um eine Meldung nach § 10 S. 1 zu erstellen, wählen Sie auf Ihrer Startseite den Standort aus, an dem die Anlage steht, zu der Sie eine Meldung machen möchten. Öffnen Sie die Seite der Anlage und klicken Sie auf **Neue Meldung nach § 10 S. 1 erstellen** 

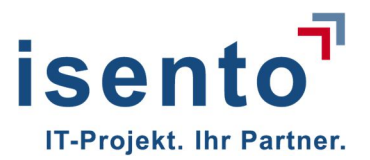

|                                                                                                    |                                                                                                    |                                                                                                    | And a second second second second second second second second second second second second second second second                    |                                                                       |                                                                                                    |                                                     |
|----------------------------------------------------------------------------------------------------|----------------------------------------------------------------------------------------------------|----------------------------------------------------------------------------------------------------|----------------------------------------------------------------------------------------------------|-----------------------------------------------------------------------|----------------------------------------------------------------------------------------------------|-----------------------------------------------------|
| Startseite<br>KA-42BV                                                                                               |                                                                                                    |                                                                                                    |                                                                                                    |                                                                       | Hife -                                                                                                    | Konto +                                             |
| ansete / Abelsstäte 0W 267 5H / /<br>Anlage: 02 PME-E                                                               | vilage: 02 PIJE-E                                                                                                    |                                                                                                    |                                                                                                    |                                                                       |                                                                                                    |                                                     |
| Allgemeine Informationen                                                                                            | Geoko                                                                                                    | ordinaten                                                                                                    | Zugeordnete Arbeitsst                                                                                                    | atto                                                                  |                                                                                                    |                                                     |
| Anlagenbezelöhnung<br>02 PME-E<br>Anlagen-ID<br>1008-248-75 16-025<br>Anlage Art<br>KT<br>Status<br>Bestantisanlage | Lânge<br>Breite<br>Qo                                                                                                    | ngrad 6°47°14.7°<br>ngrad 49°19'11.1°<br>ecitoordinaten anzelgen                                                                     | Bezelohnung<br>QW 257 SH<br>4250 X Konnung<br>10053<br>Gemelndekennziller<br>10HE1100<br>zustännlige Behörde<br>Bergam Saarbücken |                                                                       |                                                                                                    |                                                     |
|                                                                                                    |                                                                                                    |                                                                                                    | Bergehalde Ensdorf<br>66806 Ensdorf (SL)                                                                                          |                                                                       |                                                                                                    |                                                     |
| ✓ bearbeiten 🛛 🖨 uisgewählte Dators<br>Anzeigen nach §13                                                            | ðize drucken                                                                                                    |                                                                                                    |                                                                                                    |                                                                       | + Stilllegung anzeigen                                                                                                    | ng anzelgen                                         |
| ✓ bearbeiten ▲ sungerwährte Datros<br>Anzeigen nach §13<br>Anzeigentys ♦ Datum de<br>Bearandaamlage 05.05.20        | state diversen                                                                                                    | Incestriebnahme / Wiederincestreone                                                                                                  | shme / Stilllegung am                                                                                                    | Essaller mmuster (BETRE LET                                           | + Stillegung snzelgen ) + Anderun                                                                                                    | ren                                                 |
| ✓ beardeiten                                                                                                    | state dipicken                                                                                                    | Intervietundinme / Wiksderindervietune<br>06.08.1963                                                                                 | tivne / Stilllegung om                                                                                                    | Bissoller     mmusser (BETRE SER                                      | + Stillegung enzelgen ) + Anderun<br>Aktionen<br>Matomie<br>Q Detail                                                                                                    | g anzelgen<br>ren<br>Is                             |
| ✓ beardenten<br>Anzeigen nach §13<br>Anzeigentyo Cotum de<br>Bestandseniege cs.ce.co<br>Meldungen bei Überschreitur | state dipicken                                                                                                    | voctrebnahme / Wiederkoerreboo<br>os.ce. 1963<br>werten nach §10                                                                     | ekme / Stilllegung em                                                                                                    | Ersteller     mmuster (BETRESER     + Neue Meldung nach §10           | Actionen     Actionen     Actionen     Actionen     Actionen     Q. Detail      DE.1.N.1     H Neue Metsionen recht §                                                                                                    | ren<br>is                                           |
|                                                                                                    | state dipucken  r Anzelge  r Anzelge  g von Maßnahmenn  g Epeonis der Untersuc  auf Legionellenionzen                                                                                                    | inbetriebnahme / Wiederlinbetriebna<br>06.08.1963<br>werten nach §10<br>hung<br>hung                                                 | nhme / Stilliegung am<br>mi) Pröffacor                                                                                            | Ersteller     mmuster (BETREINER     Meus Meldung nach §10     Stotus | Stilliegung anzeigen     Antionen     Actionen     Actionen     Actionen     Actionen     S.1.Nr.1     + Neue Medium rach §     Actionen                                                                                                    | ig anzelgen<br>ren<br>Is                            |
|                                                                                                    |                                                                                                    | noetrichnahme / Wiederloetrichn<br>os.os.1963<br>werten nach §10<br>nung<br>nation, KBE Legionella spo. je 100                       | m) Prüffabor<br>Labor für Umwein                                                                                                  |                                                                       | + Stillegung anzeigen                                                                                                    | ren<br>10 S.1 Nr.2                                  |
|                                                                                                    | stare disjoken<br>r Anzelge<br>is<br>is<br>ig von Maßnahmenv<br>ig von Maßnahmenv<br>ig von Maßnahmen | insetriesnahme / Wiederlicesriesna<br>os.cs.1963<br>werten nach §10<br>nation, KBE Legionella sop. je 100<br>s ordnungsgemäßen Be    | nno Profilecor<br>Labor for Umwers<br>triebs der Anlage nach §14                                                                  |                                                                       |                                                                                                    | ren<br>10 S.1 Nr.2<br>ren<br>is                     |
|                                                                                                    | state divident<br>s Anzelge<br>s ang von Maßnahmenn<br>g von Maßnahmenn<br>Guf Legioneitenkonzen<br>sez<br>h Überprüfungen de<br>Enseller                                                                                                    | Noostebaahme / Wiederloostebaa<br>06.08.1963<br>werten nach §10<br>nung<br>meton, KBE Legioneita sop. je 100<br>s ordnungsgemäßen Be | ehme / Stilllégung am<br>mi) Profilacor<br>Labor for Umweto<br>ttriebs der Anlage nach §14                                        |                                                                       | Stilliegung anzeigen     Astionen     Astionen     Astionen     Astionen     Astionen     Astionen     Astionen     Astionen     Astionen     Astionen     Astionen     Sait Nr.1     Astionen     Sait Nr.1     Astionen     Sait Nr.1     Astionen     Sait Nr.1     Astionen     Sait Nr.1     Astionen     Sait Nr.1     Astionen     Sait Nr.1     Astionen     Sait Nr.1     Astionen     Sait Nr.1     Astionen     Sait Nr.1     Astionen     Sait Nr.1     Astionen     Sait Nr.1     Astionen     Sait Nr.1     Sait Nr.1 | ren<br>Ito S.1 Nr.2<br>Ito S.1 Nr.2<br>Ito S.1 Nr.2 |

In der darauffolgenden Maske geben Sie die Daten zur Meldung ein.

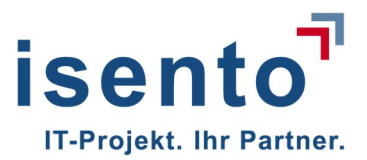

| M LL L CAN O AN C                                                                                                    | leidung nach §10 S.1 Nr.2                                                                     |  |
|----------------------------------------------------------------------------------------------------|-----------------------------------------------------------------------------------------------|--|
| eue Meldung nach §10 S.1 Nr.2                                                                                                    |                                                                                               |  |
| feldung                                                                                                    |                                                                                               |  |
| robenahmedatum (Differenzierung der Legioneilien) *                                                                                                    |                                                                                               |  |
| 10.04.2018                                                                                                    |                                                                                               |  |
| igebnis der Untersuchung zur Differenzierung der Legionelien *                                                                                                    |                                                                                               |  |
| Joinella pneumophila - Serogruppe 1     gionella pneumophila - andere Serogruppen     dere Legionella non-pneumophila)     frerenzierung konnte nicht durchgeführt werden     vooenahmedatum     rezusdätlichen Untesuchung auf Legionellen) * | Ergeonis der Untersuchung<br>/auf Legionellerkonzentration, KBE Legionelle son, je 100 mil; 4 |  |
| 24.04.2018                                                                                                    | 98                                                                                            |  |
| ngeben zum Betriebszustand der Anlage, bei dem die Überschreitu<br>laßnahmenwertes festgestellt wurde *                                                                                                    | ing des<br>Beschreibung sonstige Betriebsart                                                  |  |
|                                                                                                    |                                                                                               |  |
| Berriebsumerkrechung<br>Jrsachen der Überschreitung<br>+ Weitere Ursache ninzufügen                                                                                                    |                                                                                               |  |
| Beniessumennechung<br>Jrsachen der Überschreitung<br>+ Weitere Utsache hinzufügen                                                                                                    |                                                                                               |  |
| Beniessumennechung Ursachen der Überschreitung + Weitere Ursache hinzufügen Maßnahmen Jesum Maßnahme                                                                                                    |                                                                                               |  |
| Servicesumentrischung                                                                                                    | stion                                                                                         |  |
| Eetriedsumerorechung  Irsachen der Überschreitung  Weitere Utsache hinzufügen  Iaßnahmen  sum Is.04.2018 Grundsesinte  + Weitere Maßnahme hinzufügen                                                                                           | stion                                                                                         |  |
| Servicesumerkrechung                                                                                                    | scion                                                                                         |  |
| Servicosumerkrechung                                                                                                    | ston                                                                                          |  |
| Beriessumerkrechung                                                                                                    | stion                                                                                         |  |
| Beriessumerkrechung                                                                                                    | ation                                                                                         |  |

Wählen Sie den Betriebszustand Ihrer Anlage zum Zeitpunkt der Überschreitung aus der Dropdownliste aus:

| Snahmenwertes festgestellt wurde * | Beschreibung sonstige Betriebsart |  |
|------------------------------------|-----------------------------------|--|
| Bitte auswählen                    | ×                                 |  |
| Betrieb unter Last                 |                                   |  |
| Betrieb ohne Last                  |                                   |  |
| Betriebsunterbrechung              |                                   |  |
| Entleerung                         |                                   |  |
| Wiederbefüllung                    |                                   |  |
| Sonstige                           |                                   |  |

Auch hier haben Sie die Möglichkeit, eine Meldung zwischenzeitlich zu speichern und zu einem späteren Zeitpunkt weiter zu bearbeiten und abzusenden.

Wenn Sie die Meldung absenden erhalten Sie die Nachfrage, ob Sie die Meldung nun an die Behörde übermittelt möchten. Indem Sie mit OK bestätigen wird die Meldung an die zuständige Behörde abgegeben.

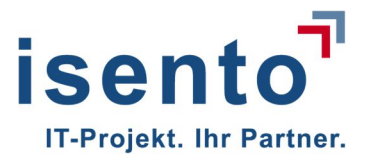

| Wollen Sie die Folgemeldung zur Überschreitung des Maßnahmenwertes an die zuständige Behörde abgeben?<br>zuständige Behörde versandt. Die Meldung kann danach noch durch eine Stornierung zurückgenommen, jedoch<br>nochmals bearbeitet werden. | Mit "OK" wird die Meldung gemäß §10 Satz 1 Nr. 2 an die<br>n nicht gelöscht werden. Mit "Abbrechen" kann die Meldung |
|----------------------------------------------------------------------------------------------------|----------------------------------------------------------------------------------------------------|
|                                                                                                    | OK Abbrechen                                                                                                    |

# 5 Mitteilungen nach § 14

## 5.1 Ergebnisse zu Sachverständigenprüfungen nach §14 (1) anzeigen

Ihre Anlage wurde einer Sachverständigenprüfungen nach §14 (1) unterzogen. Sie möchten das Ergebnis der Überprüfung der Behörde anzeigen, so haben Sie zwei unterschiedliche Möglichkeiten.

#### 5.1.1 Sachverständigen einladen zum Upload

Sie bitten den Sachverständigen das Ergebnis der Untersuchung direkt hochzuladen. Dazu klicken sie auf der Detailseite der entsprechenden Anlage auf den Button **Sachverständigen einladen**.

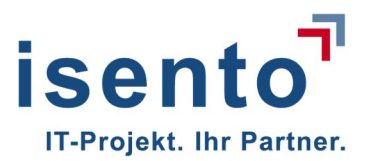

| Startseite<br>KA-42BV                                                                                                    |                                                                                                    |                                                                                                    |                                                                                                    |                                                                                                    | Hilfe + Konto                                                                                                    |
|----------------------------------------------------------------------------------------------------|----------------------------------------------------------------------------------------------------|----------------------------------------------------------------------------------------------------|----------------------------------------------------------------------------------------------------|----------------------------------------------------------------------------------------------------|----------------------------------------------------------------------------------------------------|
| tariselle / Arbeitsstätte: 0W 267<br>Anlage: 02 PME-E                                                                                                    | SH / Anlage: 02 PME-E                                                                                                    |                                                                                                    |                                                                                                    |                                                                                                    |                                                                                                    |
| Allgemeine Informationen                                                                                                    | 9                                                                                                    | eokoordinaten                                                                                                    | Zugeordnete Arbeitsstätte                                                                                                    |                                                                                                    |                                                                                                    |
| Anlagenbezelohnung<br>02 PME-E<br>Anlagen-ID<br>10053-245-7516-Q5<br>Anlage Art<br>KT<br>Status<br>Bestandisenlage                                                 | ш<br>в<br>[                                                                                                    | angengrad 6*4714.7*<br>reliangrad 49*1911.1*<br>Q Geskoordinaten anzeigen                                                                                                    | Bezeiöhnung<br>GW 257 SH<br>428V-Kennung<br>10053<br>Gemeindekenn zilfer<br>10HE1100<br>zuständige Behörde<br>Bergam: Baetorücken |                                                                                                    |                                                                                                    |
|                                                                                                    |                                                                                                    |                                                                                                    | Bergehalde Ensdorf<br>65806 Ensdorf (SL)                                                                                          |                                                                                                    |                                                                                                    |
| Anzeigen nach §13                                                                                                    | Detens8tze drucken                                                                                                    |                                                                                                    |                                                                                                    | + 50                                                                                                    | llegung anzelgen 🕇 Anderung anzelgen                                                                                                    |
| Anzeigen nach §13                                                                                                    | etum der Anzelge                                                                                                    | Indetridonatione / Wildefinitioetheory     Os (06,1963)                                                                                                    | hme / Stillegung am                                                                                                    | Enseller  mmuster/BETREIBER0                                                                                             | llegung anzelgen ) ( + Anderung anzelgen<br>¢ Actionen<br>¥ stomteren                                                                                                    |
| Anzeigen nach §13<br>Anzeigentyp ¢ D<br>Bestandsanlage 01                                                                                                    | Datensätze drucken<br>stum der Anzeige                                                                                                    | Intetrizionalisme / Wiedeninbetrizona     O6.08.1963                                                                                                    | hme / Stilllegung am                                                                                                    | Ensteller<br>mmuster (BETREIBER)                                                                                         | Actionen           Actionen         Missionen           Q Details         Q Details                                                                                                    |
| Anzeigen nach §13<br>Anzeigentyp O<br>Bestandsamlage Of<br>feldungen bei Übersch                                                                                   | casensätze drucken<br>stum der Anzeige<br>s.cs.2018<br>reitung von Maßnahm                                                                                        | Intervisionatione / Wildownbeerleond     Os.ce.1963 enwerten nach §10                                                                                                    | hme / Stilllegung am                                                                                                    | Enseller     mmuster (BETREIBER)     + Neue Meldung nach \$10 5.1 1                                                      | Attornen  Attornen  Attor |
| Anzeigen nach §13<br>Anzeigentyp O D<br>Bestandsanlage O<br>Ieldungen bei Übersch                                                                                  | caenastae grucken<br>stum der Anzeige<br>5.05.2018<br>reitung von Maßnahm<br>(auf Legionelienko                                                                   | Intervisionaniume / Wiedeninbestrieson     06.08.1963 enwerten nach §10 rsuchung rsuchung rsuchung rsuchung rsuchung                                                                                                    | ntme / Stilllegung am                                                                                                    | Ersseller  mmuster (BETREIBER)      Neue Meldung nach §10 S.1 //                                                         |                                                                                                    |
| Anzeigen nach §13<br>Anzeigentyp O<br>Bestandsanlage O<br>Heldungen bei Überschi<br>Meldungstyp<br>Meldung nach §10 5.1 N                                          | stum der Anzäige<br>sos 2018<br>reitung von Maßnahm<br>Eigebnis der Unte<br>(auf Lagioneilenko<br>1.1 .562                                                        | Interviebnahme / Wiedeninbetweone<br>06.06.1963 enwerten nach §10 rsuchung rsuchung rsuchu | nti) Profilecor<br>Lacor für Umweltingelene (                                                                                     | Esseller     mmuster (BETREIBER)     Meue Meldung nach §10 5.1.1     Status     aogesender (10.06.2)                     | Actionen Actionen Actionen Actionen Actionen Actionen Actionen Actionen Actionen Actionen Actionen Actionen CtB) Actionen Q. Details                                                                                                    |
| Anzeigen nach §13<br>Anzeigentyp D<br>Bestandsanlage 02<br>feldungen bei Überschi<br>Meldungstyp<br>Meldungstyp<br>Meldung nach §10 5.1 N<br>Meldung der Ergebniss | even Überprüfungen                                                                                                    | Intervisionatume / Wiedenindesvision     06.08.1963 enwerten nach §10 rsuchung naentration, KEE Legionella soc. je 100 des ordnungsgemäßen Be                                                                                                    | nti) Protiscor<br>Liscor für Umweitingelene (<br>ttriebs der Anlage nach §14                                                      | Esseller  mmuster (BETREIBER)      Meue Meldung mech §10 5.1 //      Status      asgesendet (10.06.20      Factiverstand | Ilegung anzelgen <ul> <li>Anderung anzelgen</li> <li>Astionen</li> <li>Stormeren</li> <li>Details</li> <li>Nr.1</li> <li>Neue Meldung nach §10 5.1 Nr.2</li> <li>Astionen</li> <li>Astionen</li> <li>Astionen</li> <li>Details</li> <li>Igen einladen</li> <li>Fineue Prüfung ersteller</li> <li>Igen einladen</li> <li>Fineue Prüfung ersteller</li> <li>Igen einladen</li> <li>Fineue Prüfung ersteller</li> <li>Igen einladen</li> <li>Fineue Prüfung ersteller</li> <li>Igen einladen</li> <li>Astionen</li> <li>Astionen</li> <li>Astionen</li> <li>Astionen</li> <li>Astionen</li> <li>Astionen</li> <li>Astionen</li> <li>Astionen</li> <li>Astionen</li> <li>Astionen</li> <li>Igen einladen</li> <li>Fineue Prüfung ersteller</li> <li>Astionen</li> <li>Astionen</li></ul>                                                                                                    |
| Anzeigen nach §13 Anzeigentup Anzeigentup Eestandssniege of teldungen bei Übersch Meidungstyp Meidungstyp Meidung nach §10 8.1 N Itteilung der Ergebniss Datum     | etum der Anzeige<br>sos 2018<br>reitung von Maßnahm<br>(auf Legionelienko<br>sof<br>e von Überprüfungen<br>Cateronia der Unter<br>(auf Legionelienko<br>total 562 |                                                                                                    | nme / Stilliegung am<br>m) Protision<br>Labor für Umwetingelere (<br>ttriebs der Anlage nach §14                                  | Esseller  mmuster (BETREIBER)      Neue Meldung nach §10 5.1.2      Status  aogesendet (10.06.22      Sachuesstand       | Ilegung anzeigen ) + Anderung anzeigen<br>Actionen<br>X stomeren<br>Q Details<br>Nr.1 + Neue Meldung nach §10 5.1 M/2<br>Actionen<br>X stomieren<br>Q Details<br>Igen einladen   + neue Prüfung ersiteller<br>Actionen                                                                                                    |

In der folgenden Maske geben Sie die E-Mail-Adresse des bearbeitenden Sachverständigen ein. Pflichtfelder sind mit einem Sternchen gekennzeichnet.

| KaVKA-42BV                                                                               |                        |
|------------------------------------------------------------------------------------------|------------------------|
| Startsete / Arbeitsstätte: OW 267 SH / Anlage: 02 PME-E / Bearbeitender Sachverständiger |                        |
| Bearbeitender Sachverständiger                                                           |                        |
| Sachverständigen einladen                                                                |                        |
| E-Mailadresse des Sachverständigen *                                                     |                        |
| Max.Sachverständiger@isento.de                                                           |                        |
|                                                                                          | Abbrechen 🛛 🕸 Einladen |
|                                                                                          |                        |
|                                                                                          |                        |
|                                                                                          |                        |

Mit Klick auf Einladen erhalten Sie eine Sicherheitsabfrage, ob Sie nun den Sachverständigen einladen möchten.

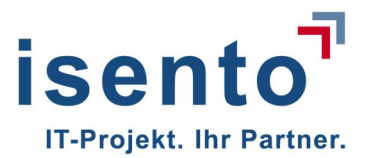

| Möchten Sie dem Sachverständigen wirklich einladen? Dies kann i | nicht mehr zurückge | enommen werden. |
|-----------------------------------------------------------------|---------------------|-----------------|
|                                                                 | OK                  | Abbrechen       |

Wenn sie auf OK klicken, erhält der Sachverständige eine E-Mail mit einem Link, mit dem er direkt auf die Maske zum Upload der Prüfungsergebnisse kommt.

Betreff: Angabe Überprüfung nach §14 - Anlage: 10063-245-7516-QS

Sehr geehrte Damen und Herren,

bitte laden Sie das Ergebnis der Überprüfung der Anlage auf der unten genannten Seite hoch.

Kennung: 10063-245-7516-QS

Betreiber: Max Mustermann GmbH & Co. KG

Adresse: Bergehalde Ensdorf 66806 Ensdorf Saarland

Link: http://kavka xxx..?schluessel=svrF5EFk2r32uUH78jYl

Dort kann er das Ergebnis der Untersuchung hochladen. Die Ergebnisse werden direkt der Anlage zugeordnet und an die Behörde übermittelt. Sie erhalten per E-Mail eine Benachrichtigung, sobald das Ergebnis vorliegt.

Die Übermittlung des Untersuchungsergebnisses können Sie auf der Detailseite der Anlage einsehen und den Prüfbericht ggfls. herunterladen.

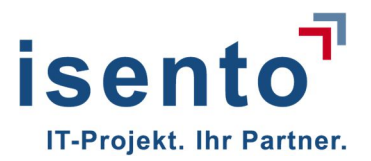

|                                                                                                    | 57 SH / Anlage: 02 PME-E      |                                              |                                          |                  |                                                                                                    |                 |              |                       |                         |                           |
|----------------------------------------------------------------------------------------------------|-------------------------------|----------------------------------------------|------------------------------------------|------------------|----------------------------------------------------------------------------------------------------|-----------------|--------------|-----------------------|-------------------------|---------------------------|
| Anlage: U2 PIVIE-E                                                                                          |                               | Geokoordinaten                               |                                          |                  | Zupeordnele Arbeilss                                                                                                    | tatie           |              |                       |                         |                           |
| Aniagenibezeilohnung<br>02 PNE-E<br>AniageniD<br>10083-245-7516-25<br>Aniage AT<br>KT<br>Status<br>Anderung |                               | Längengrad<br>Breitengrad<br>Q. Geokoordinat | 6"47"14.7"<br>49"19"11.1"<br>en anzeigen |                  | Bezelohnung<br>QW 257 SH<br>42BV-Kennung<br>10063<br>Gemeindekennzilfer<br>10HB1100<br>zusfändige Behörde<br>Bergam: Saarbrücken |                 |              |                       |                         |                           |
|                                                                                                    |                               |                                              |                                          |                  | Bergehalde Ensdorf<br>66806 Ensdorf (SL)                                                                                         |                 |              |                       |                         |                           |
| 🖍 bearbeiten 🛛 🏝 ausgewähl                                                                                  | lte Datensätze drucken        |                                              |                                          |                  |                                                                                                    |                 |              |                       |                         |                           |
| Anzeigen nach §13                                                                                           |                               |                                              |                                          |                  |                                                                                                    |                 |              | + Stillege            | ing anzelgen            | + Anderung anzeigen       |
| Anzelgentyp                                                                                                 | Datum der Anzeige             | 🗘 Inbezi                                     | ebnahme / Wiederinbetriebnat             | hme / Stilllegur | ng am                                                                                                    | (               | Ersteller    |                       | Att                     | lonen                     |
| Bestandsanlage                                                                                              | 05.06.2018                    | 06.08.                                       | 1963                                     |                  |                                                                                                    |                 | mmuster      | (BETREIBER)           | E                       | X stomleren<br>Q Detalls  |
| Anderung                                                                                                    | 10.06.2018                    | 28.05.                                       | 2018                                     |                  |                                                                                                    |                 | mmuster      | (BETREIBER)           | E                       | X stornieren<br>Q Details |
| Stilliegung (storniert)                                                                                     | 10.05.2018                    |                                              | 2018                                     |                  |                                                                                                    |                 | mmuster      | (BETREIBER)           |                         | Q Details                 |
| Meldungen bei Übersc                                                                                        | hreitung von Maßn             | ahmenwerten                                  | nach §10                                 |                  |                                                                                                    |                 | - Neue Meldu | ing nach 510 S.1 Nr.1 | + Neue II               | ieldung nach 510 S.1 Nr.3 |
| Meldungstyp                                                                                                 | Eigebnis der<br>(auf Lepionel | Untersuchung<br>lenkonzentration, KBE        | Legionella spo. le 100 mili              | ٥                | Prüflabor                                                                                                    | , Li            | ≎ ه          | tatus.                | <ul> <li>Akt</li> </ul> | lonen                     |
| Meldung nach §10 S.1                                                                                        | Nr.1 562                      |                                              |                                          |                  | Labor für Umweithygi                                                                                                    | ene (LUH)       |              | bgesendet (10.06.2018 | , E                     | X stomieren<br>Q Details  |
| Meldung nach §10 5.1                                                                                        | Nr.2 98                       |                                              |                                          |                  | GBA Gesellschaft für                                                                                                    | Bioanalytik mbH |              | ogesendet (10.06.2018 | E                       | X stomieren<br>Q Detalis  |
| Meldung nach §10 5.1                                                                                        | Nr.1 345                      |                                              |                                          |                  | GBA Gesellschaft für                                                                                                    | Bioanalytik mbH | s            | tomiert               |                         | Q Details                 |
| Mitteilung der Ergebnis                                                                                     | se von Überprüfur             | ngen <mark>des ordnu</mark>                  | ngsgemäßen Betriel                       | bs der An        | lage nach §14                                                                                                    |                 | 9            | + Sachverständigen    | einiaden                | + neue Prüfung ersteller  |
| Detum                                                                                                    | C Eisteller                   |                                              |                                          |                  | ٥                                                                                                    | Datum der Üben  | prütung      |                       | • AR                    | lonen                     |
|                                                                                                    | Max Mustermann@               | )isento de (Sachverstä                       | ndiger)                                  |                  |                                                                                                    |                 |              |                       |                         |                           |
|                                                                                                    | mm star /Cabalha              | o à muender)                                 |                                          |                  |                                                                                                    | 09.05 2018      |              |                       | ſ                       | Datel herunterladen       |

#### 5.1.2 Upload erfolgt durch Betreiber

Falls Sie die Ergebnisse der Untersuchung vom Sachverständigen des Prüflabors direkt erhalten haben, können Sie diese auch selbst hochladen.

Dazu klicken Sie auf der Anlagenübersichtsseite den Button neue Prüfung erstellen.

Es öffnet sich eine Maske, in der Sie das Datum der Untersuchung eingeben und das Dokument hochladen können. Unter Durchsuchen wählen Sie den Ordner aus, in welchem die Prüfungsdatei auf Ihrem PC gespeichert ist. Mittels **Prüfung hochladen** wird das Dokument dann in hochgeladen.

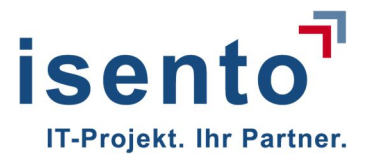

| APPNA-500/NA-1. INVA-2.25K / Prutung nochladen                           |
|--------------------------------------------------------------------------|
|                                                                          |
|                                                                          |
| Adresse                                                                  |
| Menninger Strasse 96 66663 Merzig Saarland                               |
|                                                                          |
| Durchsuchen Übernrüfung nach 814 - Anlane FADLNA-500-NA-1 1-NA-5         |
| outproteing hading the binage has been been been been been been been bee |
|                                                                          |

Die Dokumente werden direkt der jeweiligen Anlage zugeordnet.

| Wollen Sie das Ergebnis der Überprüfung des ordnungsgemäßen Zustands der Anlage an die zuständige Be<br>die zuständige Behörde versandt. Die Mitteilung kann danach noch durch eine Stornierung zurückgenommer<br>Meldung nochmals bearbeitet werden. | ehörde absenden? Mit "OK" wird die Mitteilung gemäß §14 an<br>n, jedoch nicht gelöscht werden. Mit "Abbrechen" kann die |
|----------------------------------------------------------------------------------------------------|----------------------------------------------------------------------------------------------------|
|                                                                                                    | OK Abbrechen                                                                                                    |

Nach Bestätigen der Sicherheitsabfrage wird das Ergebnis der Prüfung an die zuständige Behörde übermittelt. Sie erhalten per E-Mail, eine Benachrichtigung, dass das Ergebnis der Behörde vorliegt.

Auf der Detailseite der Anlage wird Ihnen angezeigt, dass ein Prüfbericht übermittelt wurde und Sie können ihn bei Bedarf downloaden.

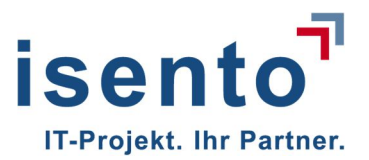

| KA-42BV                                                                                                    |                                                                                                    |                                                                                                    |                                                                                                    |                                                                                                    |                                                                                                    | Hilfe - K                                                                                                    |
|----------------------------------------------------------------------------------------------------|----------------------------------------------------------------------------------------------------|----------------------------------------------------------------------------------------------------|----------------------------------------------------------------------------------------------------|----------------------------------------------------------------------------------------------------|----------------------------------------------------------------------------------------------------|----------------------------------------------------------------------------------------------------|
| tartseite / Arbeitsstätte: Kuhl 125-XL /<br>Anlage: FAPI-NA-500/N                                                                                                    | ATTROP FARMA-SCONA-<br>A-1.1/NA-2.2SI                                                                                                    | 1.1NA-2.25K                                                                                                    |                                                                                                    |                                                                                                    |                                                                                                    |                                                                                                    |
| Aligemeine informationen                                                                                                    | Ger                                                                                                    | skoordinaten                                                                                                    | Zugeordnete Arbeitss                                                                                                    | iatie                                                                                                    |                                                                                                    |                                                                                                    |
| Anlagenbezelohnung<br>FAPHAA-SOONA-1 INA-2 2BK<br>Anlagen-ID<br>10055-357-3456-5K<br>Anlage Art<br>NA<br>Status<br>Bestandsanlage                                                 |                                                                                                    | gengrad 8°3961.3°<br>Ilengrad 49°2×26.9°<br>Geolocordinaten anasigen                                                                                                    | Bezelohnung<br>Kuni 125-XL<br>428V-Kennung<br>10055<br>Gemeindekennziller<br>10HE2113<br>zuständige Behörde<br>Bergamt Sastorücken |                                                                                                    |                                                                                                    |                                                                                                    |
|                                                                                                    |                                                                                                    |                                                                                                    | Menninger Strasse 96<br>66663 Merzig (SL)                                                                                          |                                                                                                    |                                                                                                    |                                                                                                    |
|                                                                                                    | in the second                                                                                                    |                                                                                                    |                                                                                                    |                                                                                                    |                                                                                                    |                                                                                                    |
|                                                                                                    |                                                                                                    |                                                                                                    |                                                                                                    |                                                                                                    |                                                                                                    |                                                                                                    |
| Anzeigen nach §13                                                                                                    |                                                                                                    |                                                                                                    |                                                                                                    |                                                                                                    | + Schlie                                                                                              | gung anzeigen + Anderung anze                                                                                                    |
|                                                                                                    |                                                                                                    |                                                                                                    |                                                                                                    |                                                                                                    |                                                                                                    |                                                                                                    |
| Anzelgentyp 🔷 Datum di                                                                                                    | er Anzelge 🗘                                                                                                    | Inbetriebnahme / Wiederinbetriebnahme / Sti                                                                                                    | llegung am                                                                                                    | Erste                                                                                                    | ller                                                                                                  | Aktionen                                                                                                    |
| Anzelgentyp Datum dr<br>Bestandsanlage 04.06.20                                                                                                    | er Anzelge 📿                                                                                                    | 13.02.1998                                                                                                    | llégung am                                                                                                    | C Erste                                                                                                    | ller<br>Wer (BETREIBER)                                                                               | Aktionen  Kistomieren  Q Details                                                                                                    |
| Anzeigentijo Ostum do<br>Bestandsamlege 04.06.20<br>teldungen bei Überschreitun                                                                                                   | er Anzeige C                                                                                                    | neeviebnahme / Wederinbetrebnahme / Bit<br>13.02.1998<br>nwerten nach §10                                                                                                    | liegung em                                                                                                    | C Erste                                                                                                    | ller<br>Kitr (BETREIBER)                                                                              | Ationen  Ationen  Ationen  C Details                                                                                                    |
| Anzeigentjo Datum d<br>Bestandsanlage 04.06.20<br>feldungen bei Überschreitun                                                                                                    | er Anseige 🔍 🗘<br>16<br>ng von Maßnahme                                                                                                  | nwerten nach §10                                                                                                    | llegung am                                                                                                    | Eiste     mmut                                                                                                    | ller<br>ster (BETREIBER)<br>leidung nach §10 S.1 Nr.                                                  | Actionen     Missionieren     Q Details                                                                                                    |
| Anzeigentijo 🗘 Detum de<br>Bestandsamlege 04.06.20<br>Neldungen bei Überschreitun<br>Meidungstyp                                                                                  | er Anzeige \$                                                                                                    | nverten nach §10<br>chung<br>ntzeion, KEE Legionelie sop. je 100 mi)                                                                                                    | Profiabor                                                                                                    | Ense mmu                                                                                                    | iler<br>Xer (BETREIBER)<br>Ieldung nach §10 S.1 Nr.<br>Status                                         | Actionen  Actionen  Actionen  Actionen  Actionen  Actionen  Actionen                                                                                                    |
| Anzelgentjo Olatum d<br>Bestandsanlage O4.06.20<br>fieldungen bei Überschreitur<br>Mestungstyp<br>Meisung nach §10 S.1 Mr.1                                                       | er Anzeige C                                                                                                    | Intestricturalitme / Wiederintostricturalitme / Bill<br>13.02.1998<br>Intwerten nach §10<br>chung<br>chung<br>chardon, KEE Legionella sop. je 100 ml)                          | Picifiacor<br>GBA Gesellschaft für                                                                                                 | Eiste     mmut     mmut     Meue Neue N     Eiste                                                                                                    | ler<br>Ker (BETREIBER)<br>leidung nach §10 5.1 Nr.<br>Status<br>abgesendet (11.06.20                  | Aldonen     Missomeren     Qicealis      Addonen     Addonen     Missomeren     Qicealis                                                                                                    |
| Anzeigentijo Q Datum di<br>Bestandsanlage 04.06.20<br>feldungen bei Überschreitur<br>Metidungstijo<br>Metidungstijo<br>Metidung nach §10 5.1 Nr.1                                 | er Anzeige C<br>18<br>Ing von Maßnahme<br>Caul Legionetienkonze<br>546<br>4523                                                           | Intestictuatione / Wiederintoshiedunatione / 50<br>13.02.1998<br>Intwerten nach §10<br>chung<br>Intesticon, KBIE Legionella sop. (e 100 mi)                                    | Profesor     GBA Gesellschaft für     Lator für Limwelttygie                                                                       | Eiste mmut  Meue N  Eiste Meue N  Eiste Bioenalysk mbH  me (LUH)                                                                                                    | let<br>Ietdung nach §10 5.1 Nr.<br>Status<br>abgesendet (11.06 20<br>abgesendet (11.06 20             | Actionen      Actionen      Actionen      Contrainen      Queralis       Actionen      Actionen      Actionen      Actionen      Software      Actionen      Software      Actionen      Software      Actionen      Software      Software      Software      Software      Queralis      Software      Queralis      Software      Queralis      Software      Queralis      Software      Queralis      Software      Queralis      Software      Software |
| Anzeigentyp O Datum d<br>Bestandsanlage 04.06.20<br>Aeldungen bei Überschreitur<br>Medungstyp<br>Medung nach §10 5.1 Mr.1<br>Medung nach §10 5.1 Mr.2<br>Medung nach §10 5.1 Mr.2 | er Anzeige C<br>18<br>Ing von Maßnahme<br>Cauf Legionellerikonze<br>546<br>4523<br>n Überprüfungen 4                                     | Intestictuationalisme / Wiederintostrictunatione / 50<br>13.02.1998<br>Intwerten nach §10<br>chung<br>ritostion, KBE Legionella sao je 100 mi)<br>des ordnungsgemäßen Betriebs | Profizion     Profizion     GBA Gesellischeit für     Labor für Limweititrigfe der Anlage nach §14                                 | Eiste mmut mmut Eiste mmut Eiste mmut Eiste Eiste Eis | ler<br>Ieldung nach §10 5.1 Nr.<br>Status<br>abgesendet (11.06.20                                     | Actionen      Actionen      Storrieren      Q Details       Actionen      Actionen       Action |
| Anzelgentyp                                                                                                    | er Anzeige C                                                                                                    | toestiebnekme / Wiederinbestiebnehme / 50<br>13.02.1998<br>nwerten nach §10<br>chung<br>notation, KBE Legionelle sop. je 100 ml)<br>des ordnungsgemäßen Betriebs               | Profiscor     GBA desellschaft für     Labor für Umwelthuge der Anlage nach §14                                                    | Elise mmut mmut Elisensiytik mpi+ me (LUH)                                                                                                    | ter<br>(BETREIBER)<br>leidung nach §10 S.1 Nr.<br>Status<br>abgesendet (11.06.20<br>+ Sachverständige | Actionen     Actionen     Actionen     Coesilis      Actionen     Actionen     Actionen     Xistomeren     Quesilis     Xistomeren     Quesilis      Actionelis     Actionelis     Ac |
| Anzeigentyp                                                                                                    | er Anzeige C<br>18<br>Ing von Maßnahme<br>Verbeinis der Untersu<br>Verbeinis der Untersu<br>S46<br>4523<br>NÜberprüfungen d<br>Ersteller | Intestriebnahme / Wiederinbetriebnahme / 50<br>13.02.1998<br>Intwerten nach §10<br>chung<br>ntration, KBE Legionella sop. je 100 mi)<br>des ordnungsgemäßen Betriebs           | Profiabor     OBA Gesellscraft für     Lator für Umweititrugie der Anlage nach §14     Ostum der 0                                 | Eiste                                                                                                    | let<br>letdung nach §10 S.1 Nr.<br>Status<br>abgesendet (11.06.20<br>+ Sachverständige                | Actionen      Actionen       Actionen       Actionen       Actionen       Actione |